## **Kinco**步科

# OD series servo driver user manual

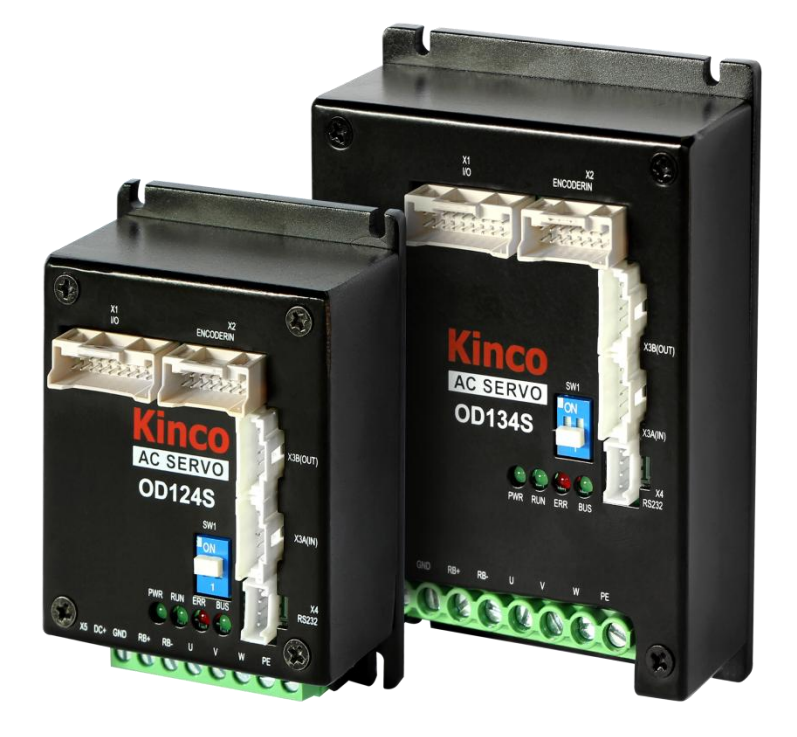

en.kinco.cn

## **Preface Product Acceptance**

#### Thank you for using Kinco Servo product !

| Item for Acceptance                                                                            | Remark                                                                                    |
|------------------------------------------------------------------------------------------------|-------------------------------------------------------------------------------------------|
| Whether the model of a delivered FD series servo system is consistent with the specified model | Check the nameplate of a servo motor and that of a servo driver                           |
| Whether the motor wiring is correct                                                            | Purchase motor accessory packages if no wiring are purchased                              |
| Whether the accessories included in the packing list are complete                              | Check the packing list                                                                    |
| Whether any breakage occurs                                                                    | Check the external appearance completely for any losses that are caused by transportation |

## If there is any problem with any of the above, please contact our company or your supplier to solve it.

## **Parts list**

| Accessory package                      | Name                                            | Model            | Count | Note                                              |
|----------------------------------------|-------------------------------------------------|------------------|-------|---------------------------------------------------|
|                                        | IO plug                                         | MOLEX 5016462000 | 1     |                                                   |
| X1, X2 interface                       | Encoder plug                                    | MOLEX 5016461600 | 1     |                                                   |
| accessories                            | Metal pin                                       | MOLEX 5016471000 | 38    | IO plug and encoder plug share the same metal pin |
| X3A(in)/X3B(OUT)                       | Communication plug                              | MOLEX 513820500  | 2     |                                                   |
| interface accessories<br>(CANor RS485) | Metal pin                                       | MOLEX 561349000  | 12    |                                                   |
| X4                                     | Communication plug                              | CJT A2008H-04P   | 1     |                                                   |
| (RS232) Met                            | Metal pin                                       | CJT A2008-TP     | 5     |                                                   |
| Other accessories                      | Qualification certificate_<br>bilingual edition | -                | 1     |                                                   |
|                                        | Service directory                               | -                | 1     |                                                   |

## Manual version change record

| Version Date | Version description                                                   |
|--------------|-----------------------------------------------------------------------|
| In May 2020  | The new product manual was released                                   |
| In Aug 2020  | Table 3-6 Description of pin names of magnetoelectric encoders        |
| In Feb 2024  | Add the description of encoder Cables and Power cables in Section 3.3 |

## Catalog

| Preface Product Acceptance                                 | 1  |
|------------------------------------------------------------|----|
| Parts list                                                 |    |
| Manual version change record                               | 2  |
| Catalog                                                    | 1  |
| Chapter 1 System configuration and types                   | 3  |
| 1.1 Equipment features                                     | 3  |
| 1.2 Product Specifications                                 | 3  |
| 1.3 Description of products                                |    |
| 1.3.1 Naming rule                                          | 4  |
| 1.3.2 Nameplate instructions                               | 6  |
| 1.4 Configuration table of servo system                    | 6  |
| 1.5 Brake resistance selection table                       | 7  |
| Chapter 2 System installation requirements and precautions | 8  |
| 2.1 Application requirements of driver                     | 8  |
| 2.1.1 Transportation and saving conditions                 | 8  |
| 2.1.2 Technology requirements                              |    |
| 2.1.4 Environment requirements                             | 8  |
| 2.1.3 Operator' s requirements                             | 9  |
| 2.1.5 Precautions for the use of servo driver              |    |
| 2.1.6 Matters needing attention for use of servo motor     | 9  |
| 2.2 Driver installation size diagram                       |    |
| 2.3 External dimensions of servo motor                     |    |
| 2.3.1 40 External dimensions of flange motor               |    |
| 2.3.2 60 External dimensions of flange motor               |    |
| 2.3.3 80 External dimensions of flange motor               |    |
| 2.4 Servo motor torque curve                               | 14 |
| 2.4.1 50W servo motor torque curve                         |    |
| 2.4.2 100W servo motor torque curve                        |    |
| 2.4.3 200W servo motor torque curve                        |    |

| 2.4.4 400W servo motor torque curve                  |    |
|------------------------------------------------------|----|
| 2.4.5 750W servo motor torque curve                  |    |
| Chapter 3 System Interface and Wiring                |    |
| 3.1 Name of OD servo parts                           |    |
| 3.2 External wiring mode                             |    |
| 3.3 Interface and cable instruction                  |    |
| 3.3.1 External input output interface (X1)           |    |
| 3.3.2 Encoder interface (X2)                         |    |
| 3.3.3 Bus communication interface (X3)               |    |
| 3.3.4 232 Communication serial port (X4)             |    |
| 3.3.5 Power interface (X5)                           |    |
| 3.3.6 Driver indicator                               |    |
| Chapter 4 Working mode introduction                  | 29 |
| 4.1 Trial operation                                  |    |
| Step 1: Hardware wiring                              |    |
| Step 2: Drive I/O software configuration             |    |
| Step 3: Set relevant parameters                      |    |
| 4.2 Velocity mode (-3, 3)                            |    |
| 4.2.1 Analog speed mode                              |    |
| 4.2.2 DIN Speed mode                                 |    |
| 4.3 Torque mode (4)                                  |    |
| 4.3.1 Analog torque mode                             |    |
| 4.4 Position mode (1)                                |    |
| 4.4. 1 DIN position mode                             |    |
| 4.5 Pulse mode (-4)                                  |    |
| 4.6 Homing mode (6)                                  |    |
| Capter 5 Performance Adjustment                      | 47 |
| 5.1 Tuning of velocity loop                          |    |
| 5.2 Tuning of position loop                          |    |
| 5.3 Factors which influence tuning results           |    |
| Capter 6 Alarms and troubleshooting                  |    |
| Appendix 1 Control terminal wire making instructions | 57 |

## Chapter 1 System configuration and types

### 1.1 Equipment features

For customers with limited installation space, Kinco has introduced the ultra-small volume OD series driver. The modular design scheme can be quickly combined into an integrated control scheme, and customized development can be carried out according to different working conditions of users:

- > New miniaturized terminal design, more compact structure, more beautiful appearance;
- ➤ Can drive 50W~750W low voltage servo motor;
- > Support photoelectric, magnetic encoder and other motors;
- Support dual power supply, improve system stability, easy to debug on site;
- It supports CANopen, Ethercat and other communication protocols, and can be seamlessly connected with mainstream controllers such as Omron and Beckoff on the market;
- > Provides a variety of AGV industry specific features: alarm braking, enhanced battery life;

#### **1.2 Product Specifications**

| Model parameters                                  | OD124S-\[]A-000 OD134S-\[]A-000                                                                                                    |                           |  |
|---------------------------------------------------|----------------------------------------------------------------------------------------------------|---------------------------|--|
| Power                                             | 24VDC ~ 60VDC                                                                                                    |                           |  |
| Logic power                                       | 24VD                                                                                                    | OC 1A (You can unwire it) |  |
| Maximum continuous<br>output current              | 10Arms                                                                                                    | 20Arms                    |  |
| Peak output current                               | 36Ap                                                                                                    | 80Ap                      |  |
| Feedback signal                                   | 2500P/R incremental differential 5V encoder<br>Communication magnetoelectric encoder                                                                                                    |                           |  |
| Resistance braking                                | External brake resistor can be connected                                                                                                    |                           |  |
| Energy consumption brake voltage absorption point | Default 73V, can be set by software, object name chopper voltage point, address 0x651008                                                                                                    |                           |  |
| Overvoltage alarm voltage                         | Default 83V, can be set by software, object name overvoltage alarm point, address 0x651009                                                                                                    |                           |  |
| Undervoltage alarm voltage                        | Default 18V, can be set by software, object name low voltage alarm point, address 0x651007                                                                                                    |                           |  |
| Cooling Type                                      | Air cooling<br>Air cooling<br>Air co |                           |  |
| Weight (KG)                                       | 0.266                                                                                                    | 0.393                     |  |
| Input                                             | 4 digital input COMI terminal, high level: $12.5 \sim 30$ VDC, low level: $0 \sim 5$ VDC, maximum frequency: 1kHz, input impedance: 5K $\Omega$                                                                                                    |                           |  |

| Output specifications   | 2 channels of digital output OUT1 and OUT2, the driving current is 100mA at most, 1 channel of the switch to drive the output OUT5 needs an external 24VDC, the driving current is 500mA at most |
|-------------------------|----------------------------------------------------------------------------------------------------|
| Pulse direction control | Pulse + direction, CCW+CW, A +B phase (5V ~ 24V)                                                                                                    |
| RS232                   | The maximum support 115.2K baud rate, can use Kinco upper computer software link, can also use a custom protocol to communicate with the controller                                              |
| RS485                   | The maximum support 115.2K baud rate, can use the Modbus RTU protocol to communicate with the controller                                                                                         |
| CAN BUS                 | Maximum support 1M baud rate, can use CANopen protocol to communicate with the controller                                                                                                    |
| EtherCAT                | Support COE (CIA402 protocol) and CSP/CSV/PP/PV/PT/HM mode, communication speed 100M                                                                                                    |
| Protection function     | Overvoltage protection, undervoltage protection, motor overheating (I <sup>2</sup> T) protection, short circuit protection, driver overheating protection, etc                                   |
|                         | Note: □=L: Communication Interface RS232、RS485<br>□=C: Communication Interface RS232、CANopen<br>□=E: Communication Interface RS232、EtherCAT                                                      |

### 1.3 Description of products

#### 1.3.1 Naming rule

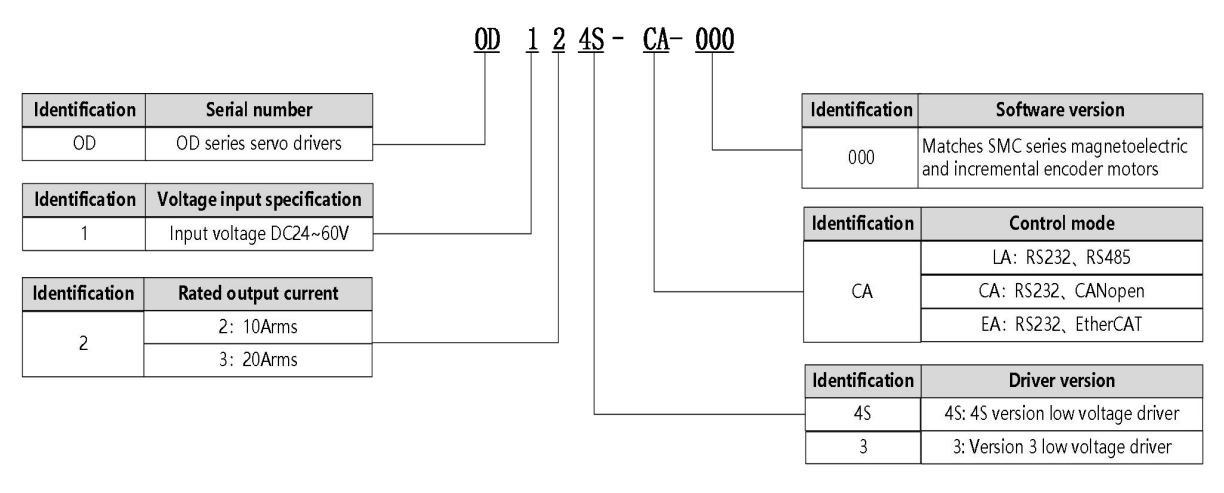

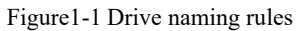

#### <u>SMC 60 </u>\$ - <u>0040</u> - <u>30 </u>M <u>A</u> <u>K</u> – <u>3</u> <u>D</u> <u>S</u> <u>U</u>

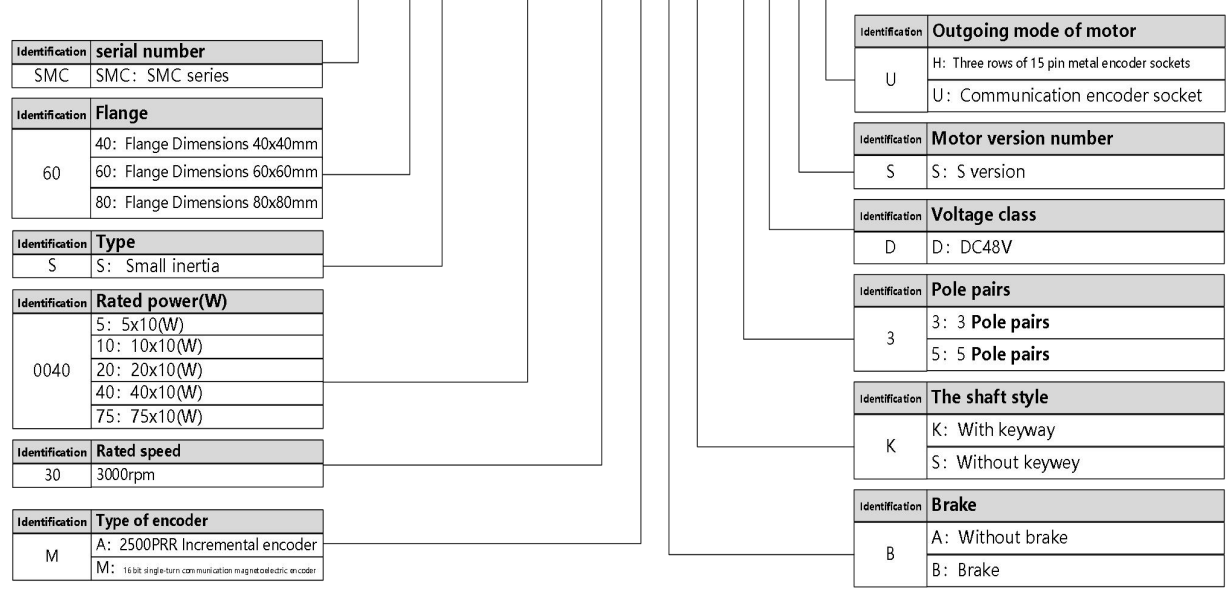

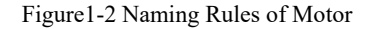

 $\underline{MOT} \ \underline{F} \ - \ \underline{OO5} \ - \ \underline{O3} \ - \ \underline{KL} \ - \ \underline{D}$ 

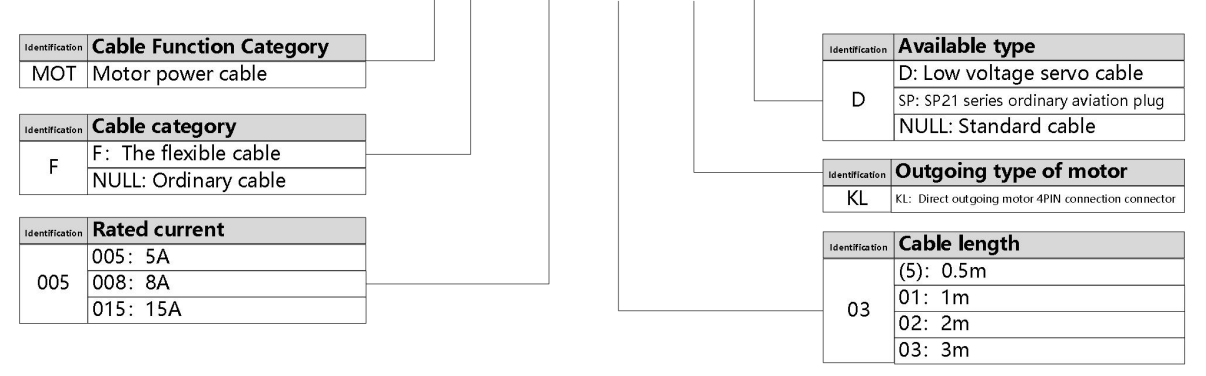

Figure1-3 Naming rules for power cable

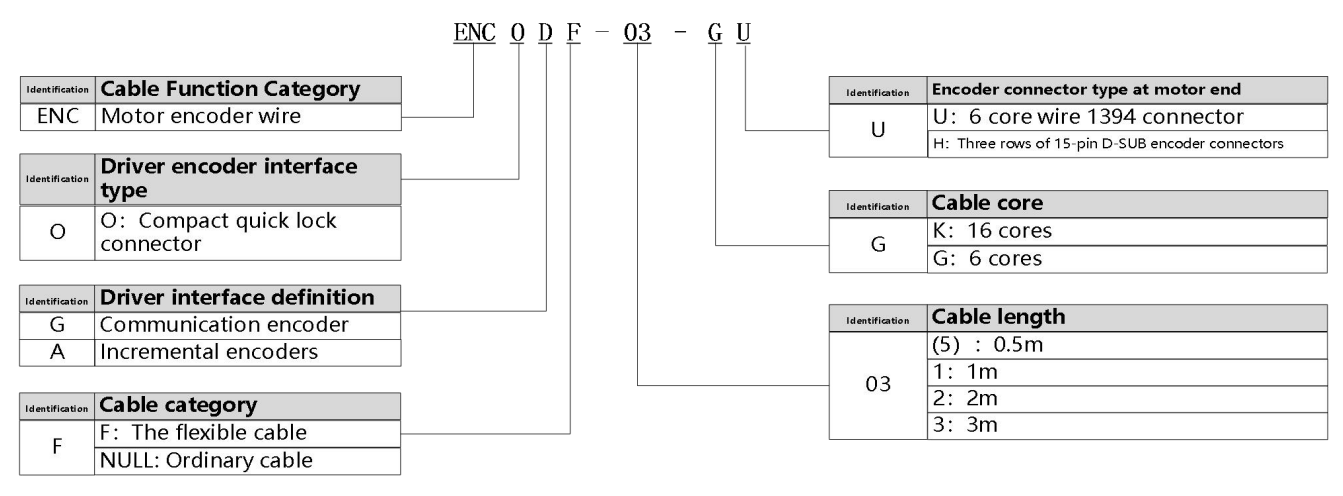

Figure1-4 Encoder line naming rules

#### 1.3.2 Nameplate instructions

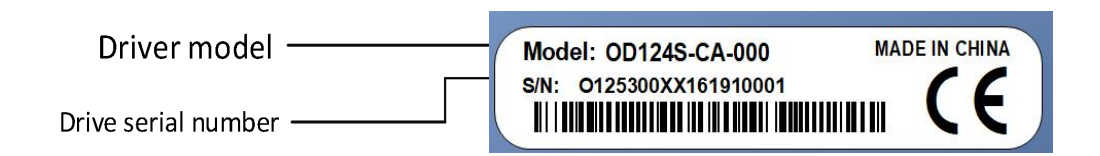

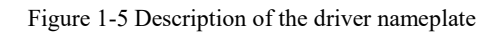

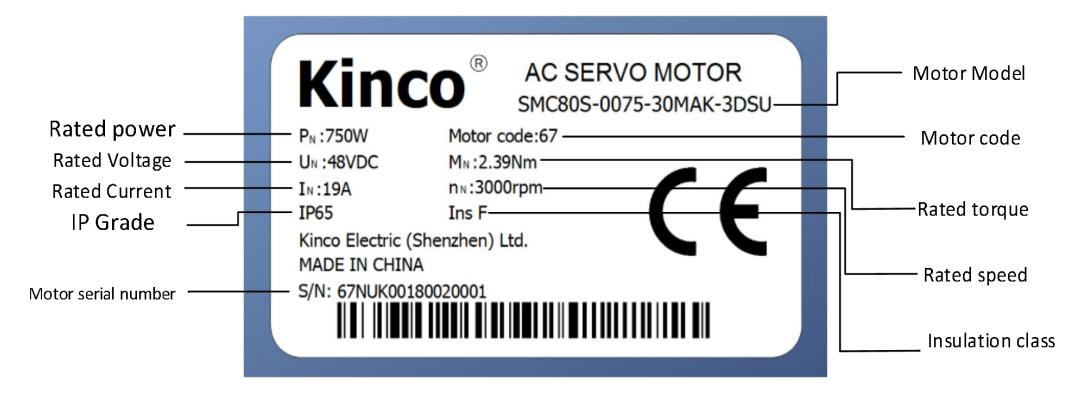

Fig. 1-6 Motor nameplate description

## 1.4 Configuration table of servo system

| Description        | Rated power<br>Rated speed<br>Rated torque | Servo motor            | Power line/Brake line | Encoder line | Servo driver                   |
|--------------------|--------------------------------------------|------------------------|-----------------------|--------------|--------------------------------|
|                    | 50W                                        | SMC40S-0005-30MAK-5DSU | MOT-005-LL-KL-D       |              |                                |
|                    | 3000rpm                                    |                        | MOT-005-LL-KL-D       |              |                                |
|                    | 0.16Nm                                     | SMC40S-0005-30MBK-5DSU | BRA-LL-KL             |              |                                |
|                    | 100W                                       | SMC40S-0010-30MAK-5DSU | MOT-005-LL-KL-D       |              |                                |
| 3000rpm            | 3000rpm                                    |                        | MOT-005-LL-KL-D       | ENCOG-LL-GU  | OD124S-CA-000<br>OD124S-EA-000 |
| 16-bit single-loop | 0.32Nm                                     | SMC40S-0010-30MBK-5DSU | BRA-LL-KL             |              |                                |
| magnetoelectric    | 200W                                       | SMC60S-0020-30MAK-3DSU | MOT-005-LL-KL-D       |              |                                |
| encoder motor      | 3000rpm                                    |                        | MOT-005-LL-KL-D       |              | OD1245-LA-000                  |
|                    | 0.64Nm                                     | SMC60S-0020-30MBK-3DSU | BRA-LL-KL             |              |                                |
| 400W               | 400W                                       | SMC60S-0040-30MAK-3DSU | MOT-008-LL-KL-D       |              |                                |
|                    | 3000rpm                                    |                        | MOT-008-LL-KL-D       |              |                                |
|                    | 1.27Nm                                     | SMC60S-0040-30MBK-3DSU | BRA-LL-KL             |              |                                |
|                    | 750W                                       | SMC80S-0075-30MAK-3DSU | MOT-015-LL-KL-SP-1    |              | OD134S-CA-000                  |

|               | 3000rpm |                        | MOT-015-LL-KL-SP-1 |             | OD134S-EA-000 |
|---------------|---------|------------------------|--------------------|-------------|---------------|
|               | 2.39Nm  | SMC80S-0075-30MBK-3DSU | BRA-LL-KL          |             | OD134S-LA-000 |
|               | 200W    | SMC60S-0020-30AAK-3DSH | MOT-005-LL-KL-D    |             |               |
|               | 3000rpm |                        | MOT-005-LL-KL-D    |             |               |
|               | 0.64Nm  | SMC60S-0020-30ABK-3DSH | BRA-LL-KL          |             | OD124S-CA-000 |
|               | 400W    | SMC60S-0040-30AAK-3DSH | MOT-008-LL-KL-D    |             | OD124S-EA-000 |
| 2500P/R       | 3000rpm |                        | MOT-008-LL-KL-D    |             | OD1245-LA-000 |
| Photoelectric | 1.27Nm  | SMC60S-0040-30ABK-3DSH | BRA-LL-KL          | ENCOA-LL-KH |               |
| encoder motor | 750W    | SMC80S-0075-30AAK-3DSH | MOT-015-LL-KL-SP-1 |             | OD134S-CA-000 |
|               | 3000rpm |                        | MOT-015-LL-KL-SP-1 |             | OD134S-EA-000 |
|               | 2.39Nm  | SMC808-0075-30ABK-3DSH | BRA-LL-KL          |             | OD134S-LA-000 |

Note: LL is the cable length, and you can choose 0.5 m, 1 m, 2 m and 3 m cable

## 1.5 Brake resistance selection table

| Driver model  | Brake resistance<br>value[Ω] | Brake resistance power[W] | Brake resistance withstand voltage<br>[VDC] (Minimum) |
|---------------|------------------------------|---------------------------|-------------------------------------------------------|
| OD124S-LA-000 |                              |                           |                                                       |
| OD124S-CA-000 | 10                           | 100                       | 500                                                   |
| OD124S-EA-000 |                              |                           |                                                       |
| OD134S-LA-000 |                              |                           |                                                       |
| OD134S-CA-000 | 5                            | 100                       | 500                                                   |
| OD134S-EA-000 |                              |                           |                                                       |

## **Chapter 2 System installation requirements and precautions**

#### 2.1 Application requirements of driver

- Please ensure this document can be provided for design engineer, operators and staffs (or machine) who is responsible to adjust and use this product
- Please ensure to follow requirements of this file all the time. And consider other accessory and module's file
- Please consider destination's law, and:
  - -regulations and standards
  - -test organization and insurance company's regulation
  - -national specifications
- 2.1.1 Transportation and saving conditions
- Please ensure product do not overburn during the process of transportation and saving, including:
  - -Mechanical load
  - -non-allowed temperature
  - —Water
  - —Corrosive gas
- Please use original package to save and transport. Original package provide efficient protection so as to avoid influence of general issues

#### 2.1.2 Technology requirements

- Specified connection and environment condition in product technology data and all of other connecting accessory's technology requirements. As long as product specification requirements are conformed, users are allowed to operate according to related safety regulations.
- Please follow instructions and alerts in this product

#### 2.1.4 Environment requirements

| Environment         | Requirement                                                                                                    |
|---------------------|----------------------------------------------------------------------------------------------------|
| Working temperature | 0 - 40°C (no ice)                                                                                                 |
| Working humidity    | Less than 90%RH(no condensation)                                                                                  |
| Storage temperature | -10°C ~ 70°C (no ice)                                                                                             |
| Storage humidity    | 90%RH (no condensation)                                                                                           |
| protection levels   | IP20                                                                                                    |
| Installation site   | Indoor no sun, no corrosive gas, no inflammable gas, no oil and gas, no dust, dry lock (such as electric cabinet) |
| Installation Method | Vertical                                                                                                    |

| atmospheric pressure | 86kpa~106kpa                                                                                                    |
|----------------------|----------------------------------------------------------------------------------------------------|
| Altitude             | Rated working altitude is below 1000 meters, when working altitude is above 1000 meters, every rise of 100 meters, need to drop 1.5% use, the maximum working altitude is 4000 meters above sea level |

#### 2.1.3 Operator' s requirements

- This product must be operated by electrical engineers who are familiar with instructions below:
  - -Electrical control system's installation and operation
  - -Regulations of operating safety project system
  - -Regulations of accident protection and occupation safety
  - -Product using menu

#### 2.1.5 Precautions for the use of servo driver

| Item                      | Description                                                                                                    |
|---------------------------|----------------------------------------------------------------------------------------------------|
| Check on electricity      | When the input power voltage exceeds the tolerable range of the driver, it may cause damage to internal components and smoke. Please fully measure the input power voltage before connecting to the driver.Do not use faulty or damaged drives |
| Preinstall<br>Environment | Please note that this product does not guarantee use beyond the product specification range                                                                                                    |
| Security<br>protection    | Please equip the safety device to avoid the product failure to cause serious accidents or serious losses.                                                                                                    |
| Alarm screen              | When the drive alarms, please check the cause of the fault. Reset the alarm and continue to use after ensuring safe operation.                                                                                                    |
| Hot-line work             | Please do not remove the driver housing and cable connection end in the energized state in case of accidental electric shock.                                                                                                    |
| Touch discreetly          | In the process of use, the driver and brake resistor and other equipment may be in a high temperature state, do not directly touch the equipment with your hands.                                                                              |

#### 2.1.6 Matters needing attention for use of servo motor

| Item                   | Description                                                                                                    |
|------------------------|----------------------------------------------------------------------------------------------------|
| Stain proofing         | Please wipe anti-rust agent on the motor's shaft and then make some anti-rust treatments.                                                                                                    |
| Installation<br>method | <ul> <li>Improper installation method will cause damage of motor's encoder. Please note the following during the installation process:</li> <li>When operators installation pulleys on the servo motor shaft with key, it is necessary to use screw hole. In order to install pulleys, operators need to insert double-headed nail into screw holes and use washers on the surface of coupled end. Then use nuts to fix into pulleys gradually.</li> <li>For servo motor shaft with keys, Operator need to use screw hole on the shaft to install. For motors shaft with no key, operators need to use friction coupling or other analogous methods.</li> <li>When operators need to disassemble pulleys, operators need to use pulley remover so as to make shaft avoid strong impact of load.</li> <li>In order to make it more safe, it is necessary to install protection cover or some analogous equipment in rotation area. For example, pulleys installed on the shaft.</li> </ul> |

| Centering                 | •When it is connected with machine, please use coupling and make shaft center of servo motor<br>and machine stay in a line. When operators install servo motors, please achieve requirements of<br>centering accuracy. If centering is not accurate, there will be shock and sometimes it will make<br>bearings and encoders.                                                                                                    |
|---------------------------|----------------------------------------------------------------------------------------------------|
| Installation<br>direction | • Servo motors can be installed in vertical or horizontal direction.                                                                                                    |
| Oil & water<br>solution   | <ul> <li>When it is used in the occasion with drops, please use after make sure protection level of servo.</li> <li>When oil will drop into shaft penetrating part (beside shaft penetrating part, please choose servo motors with oil seal. The using condition of servo motors with oil seal:</li> <li>Make sure the oil level is lower than month of oil seal.</li> <li>Please use when oil seal make sure that oil splash degree is good.</li> <li>When servo motors are installed in vertical upward direction, please avoid oil accumulating in the month of oil seal.</li> </ul>                                                                                                    |
| Cable                     | Please do not make cable bending or pull the cable. When using it, please do not make it too tight.                                                                                                    |
| Connector                 | <ul> <li>In terms of connectors, please note the following:</li> <li>When connectors are connected. please make sure there is no foreign body such as trash or mental slices.</li> <li>When connectors are connected into servo motors, please connect to one side of servo motor's main circuit cable and make sure ground cable of main cable connecting stably. If operators first connect one side of encoder cable, then, encoder may have some faults because of voltage difference between PEs.</li> <li>During the process of wiring, please make sure pin arrangement is correct.</li> <li>Connector is made of resin. Please do not add pressure to avoid damage of connectors.</li> <li>When handling operations is done (cables are connected), please hold main body of servo motors. If operators just hold cable to handle, it may cause connectors damage or make cable cut off.</li> <li>If operators use bend cable, please do not add pressure to connectors during the process of wiring. If pressure is added to connectors, it will cause connector damage.</li> </ul> |

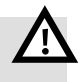

## Warning

Please install the servo system in strict accordance with the instructions of this manual. It can help you set up and operate the drive correctly and achieve optimal performance of the drive.

## 2.2 Driver installation size diagram

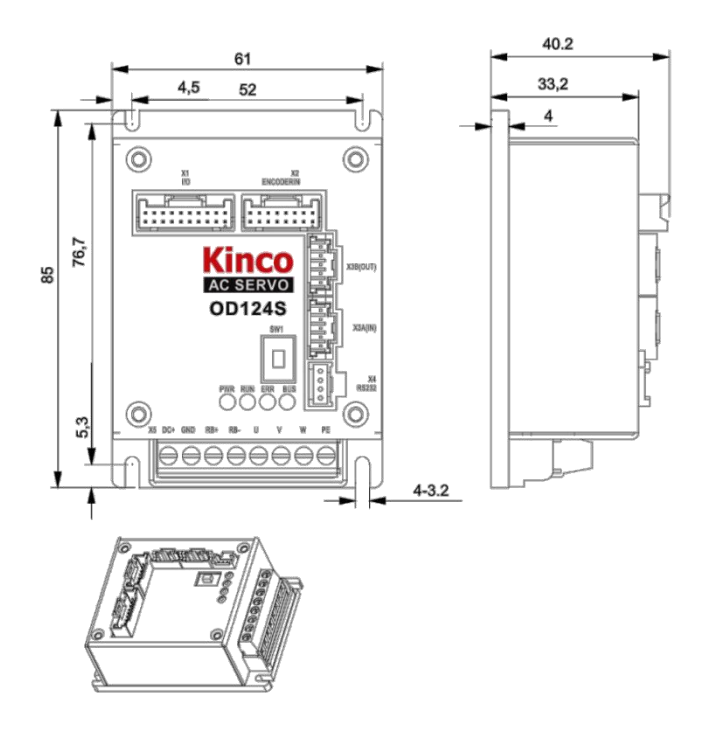

Figure 2-1 OD124S-CA/LA installation size diagram

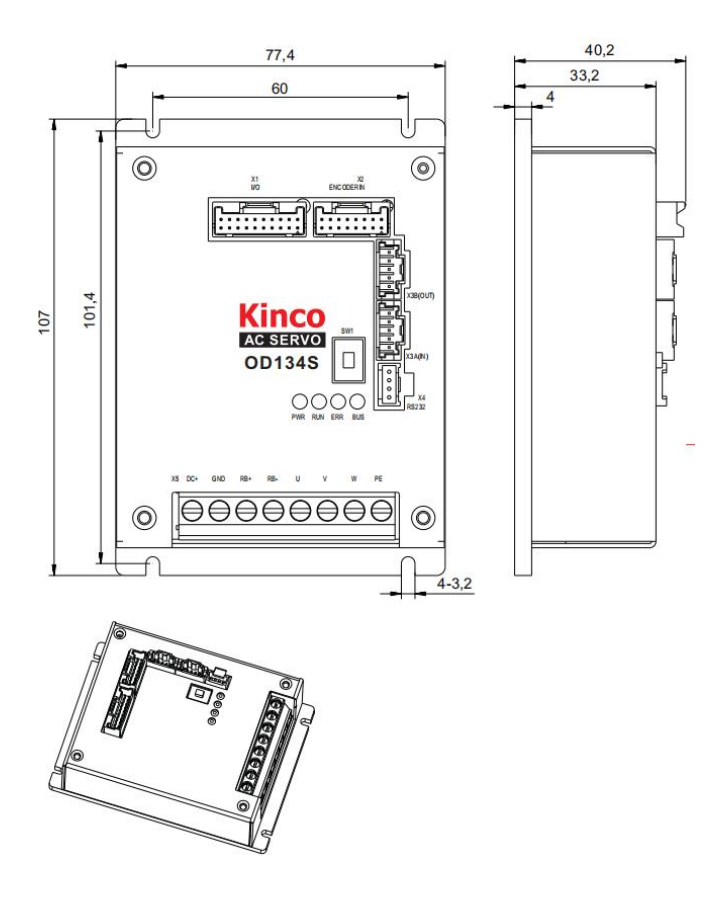

Figure 2-2 OD134S-CA/LA installation size diagram

## 2.3 External dimensions of servo motor

#### 2.3.1 40 External dimensions of flange motor

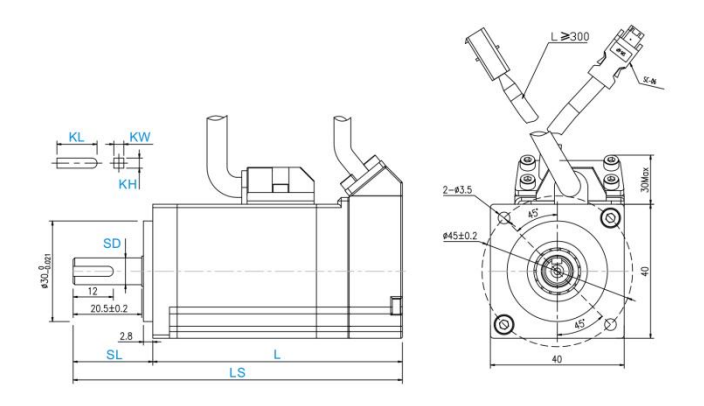

Fig. 2-3 Dimensions of 40 flange common motor

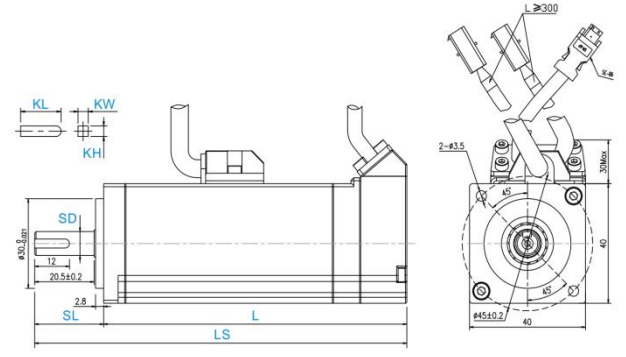

Fig. 2-4 Dimensions of 40 flanged brake motor

| Flange             |                        |       | Woight  | Overall dimensions (mm) |           |          | Sh | aft size (mm) | Key size (mm) |    |    |
|--------------------|------------------------|-------|---------|-------------------------|-----------|----------|----|---------------|---------------|----|----|
| dimensions<br>(mm) | Servo motor            | Brake | ke (KG) | LS                      | L         | SL       | SD | Hole x Depth  | KL            | КW | кн |
|                    | SMC40S-0005-30MAK-5DSU |       | 4       | 98.4±1.5                | 74.6±1.5  |          |    |               |               |    |    |
| 10-10              | SMC40S-0005-30MBK-5DSU | V     | 0.6     | 128.4±1.5               | 104.6±1.5 |          |    | M3x6          | 12            | 3  | 3  |
| 40x40              | SMC40S-0010-30MAK-5DSU |       | 0.57    | 120.4±1.5               | 96.6±1.5  | 23.8±0.8 | 8  |               |               |    |    |
|                    | SMC40S-0010-30MBK-5DSU | V     | 0.77    | 150.4±1.5               | 126.6±1.5 |          |    |               |               |    |    |

#### 2.3.2 60 External dimensions of flange motor

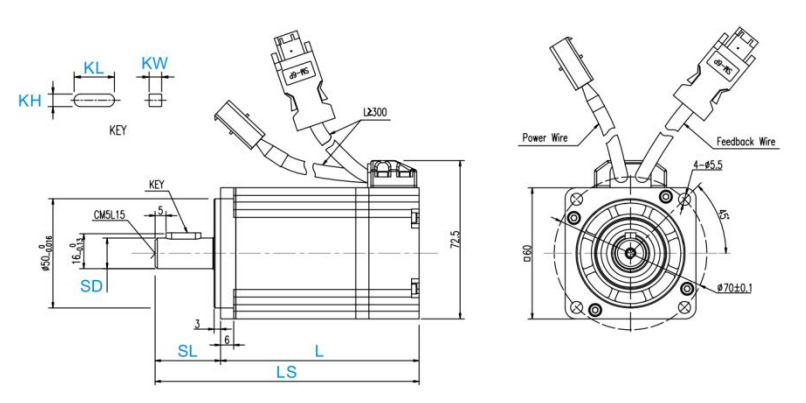

Fig. 2-5 Dimensions of 60 flange common motor

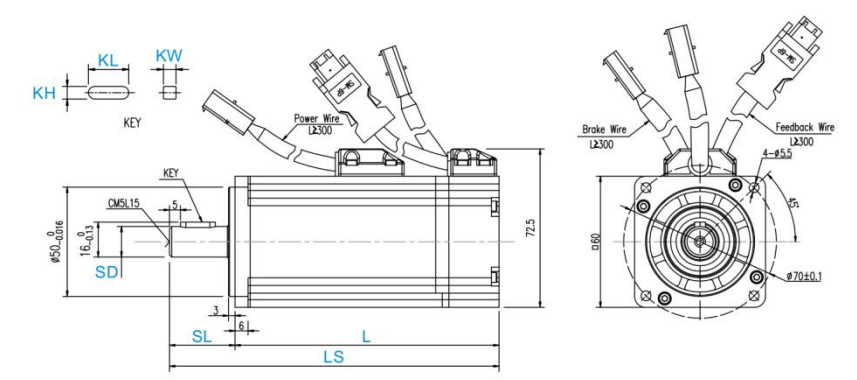

Fig. 2-6 Dimensions of 60 Flanged Brake Motor

| Flange             |                        |       | Woight | Over    | all dimensions | (mm)    | Shaft   | size (mm)    | Key | size (mi | n) |  |   |
|--------------------|------------------------|-------|--------|---------|----------------|---------|---------|--------------|-----|----------|----|--|---|
| dimensions<br>(mm) | Servo motor            | Brake | (KG)   | LS      | L              | SL      | SD      | Hole x Depth | KL  | кw       | кн |  |   |
|                    | SMC60S-0020-30MAK-3DSU |       | 1.2    | 121±1.5 | 91±1.5         |         |         |              |     |          |    |  |   |
|                    | SMC60S-0020-30AAK-3DSH |       | 1.1    | 134±1.5 | 104±1.5        |         |         |              |     |          |    |  |   |
|                    | SMC60S-0020-30MBK-3DSU | ,     | 1.0    | 151±1.5 | 121±1.5        |         |         |              |     |          |    |  |   |
| 60,60              | SMC60S-0020-30ABK-3DSH | v     | v      | v       | 1.0            | 180±1.5 | 150±1.5 | 20+1         | 14  | M5v15    | 16 |  | - |
| 00x00              | SMC60S-0040-30MAK-3DSU |       | 1.6    | 147±1.5 | 117±1.5        | 50±1    | 14      | INI SX 1 S   | 10  | 5        | 5  |  |   |
|                    | SMC60S-0040-30AAK-3DSH |       | 1.0    | 160±1.5 | 130±1.5        |         |         |              |     |          |    |  |   |
|                    | SMC60S-0040-30MBK-3DSU | ,     | 2.1    | 177±1.5 | 147±1.5        |         |         |              |     |          |    |  |   |
|                    | SMC60S-0040-30ABK-3DSH | V     | 2.1    | 206±1.5 | 176±1.5        |         |         |              |     |          |    |  |   |

#### 2.3.3 80 External dimensions of flange motor

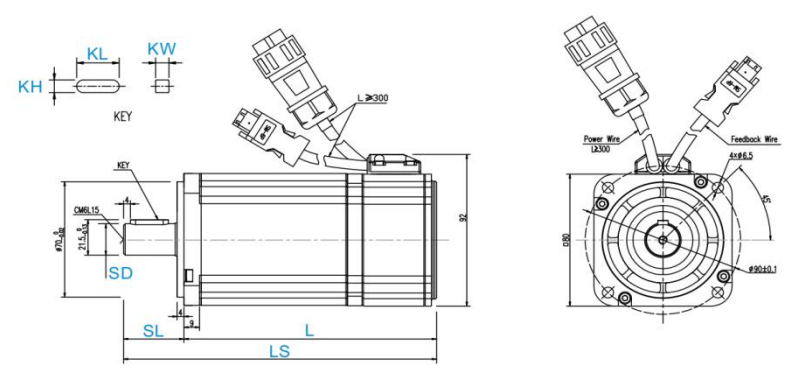

Fig. 2-7 Dimensions of 80 Flange Common Motor

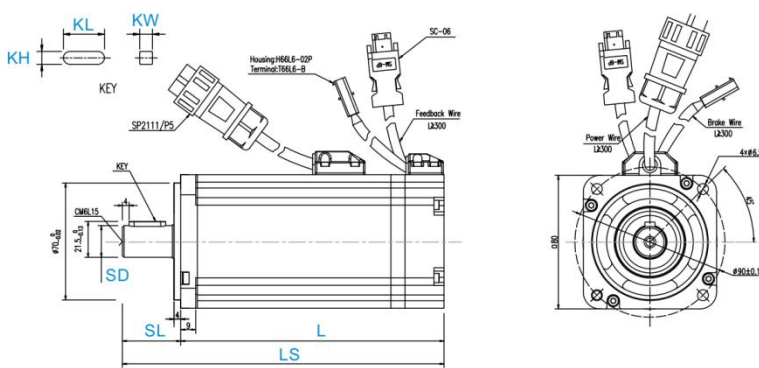

Fig. 2-8 Dimensions of 80 Flanged Brake Motor

Chapter 2 System Installation Requirements and Precautions

| Flange             |                        | Brok | Woight | Overall dimensions (mm) |           |      | Shaft size (mm) |              | Key size (mm) |    | nm) |
|--------------------|------------------------|------|--------|-------------------------|-----------|------|-----------------|--------------|---------------|----|-----|
| dimensions<br>(mm) | Servo motor            | е    | (KG)   | LS                      | L         | SL   | SD              | Hole x Depth | KL            | кw | кн  |
|                    | SMC80S-0075-30MAK-3DSU |      | 2.8    | 163.5±1.5               | 128.5±1.5 |      | 19              | M6x15        | 22            | 6  | 6   |
| 00,000             | SMC80S-0075-30AAK-3DSH |      | 2.9    | 175±1.5                 | 140±1.5   | 25.1 |                 |              |               |    |     |
| 00x00              | SMC80S-0075-30MBK-3DSU | 1    | 3.4    | 193±1.5                 | 158±1.5   | 35±1 |                 |              |               |    |     |
|                    | SMC80S-0075-30ABK-3DSH | v    | 3.5    | 222±1.5                 | 187±1.5   |      |                 |              |               |    |     |

#### 2.4 Servo motor torque curve

#### 2.4.1 50W servo motor torque curve

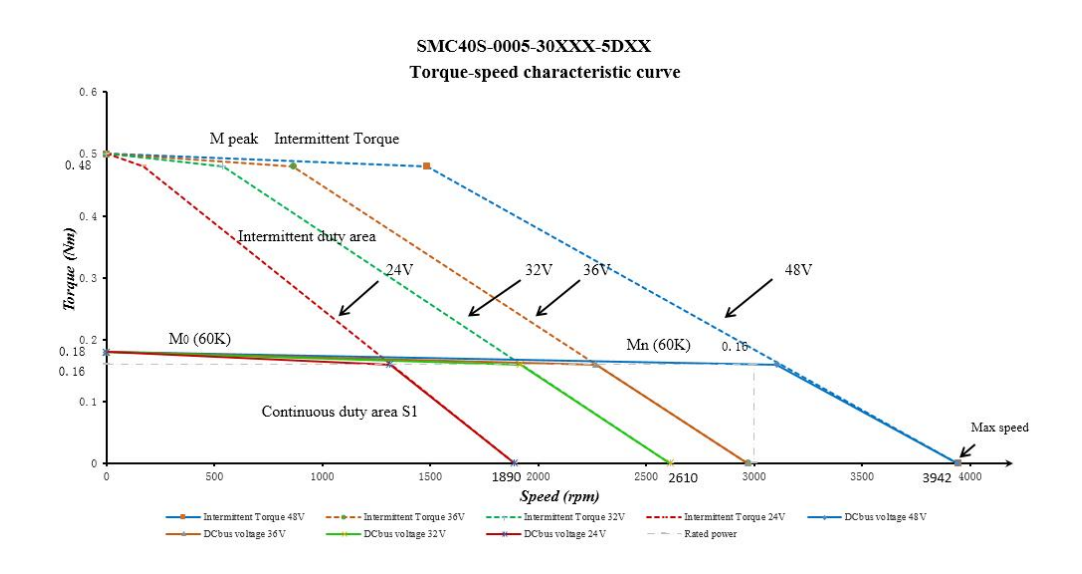

#### 2.4.2 100W servo motor torque curve

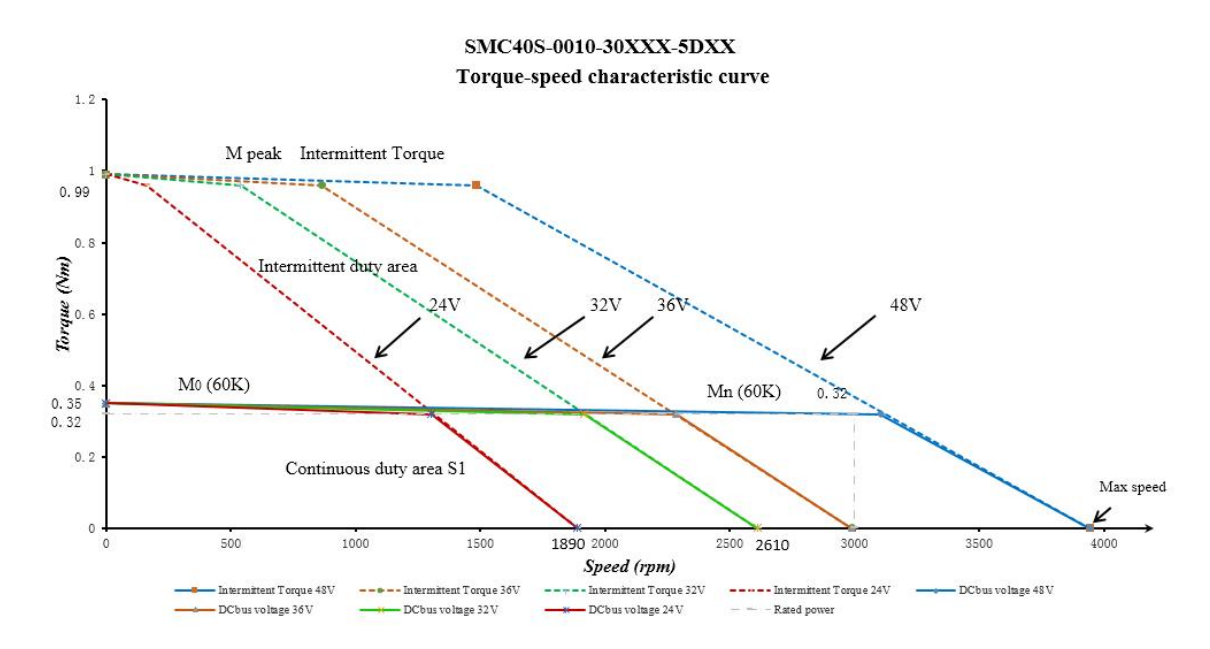

#### 2.4.3 200W servo motor torque curve

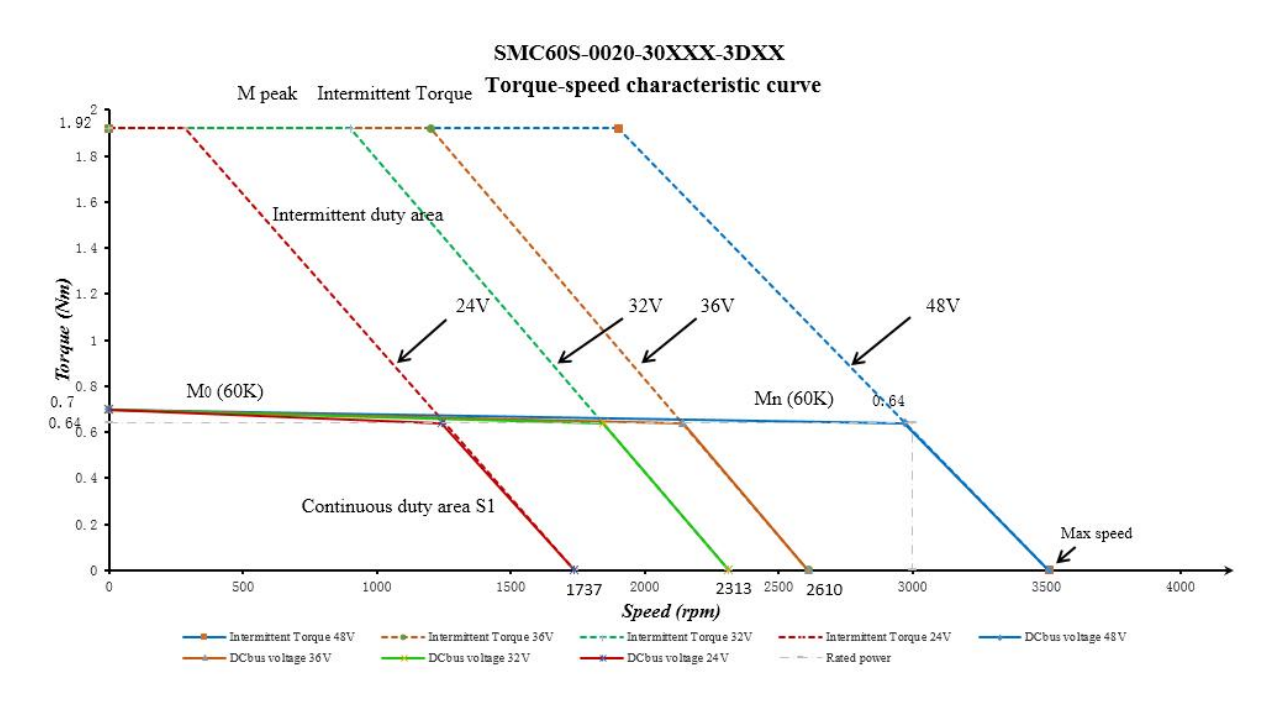

#### 2.4.4 400W servo motor torque curve

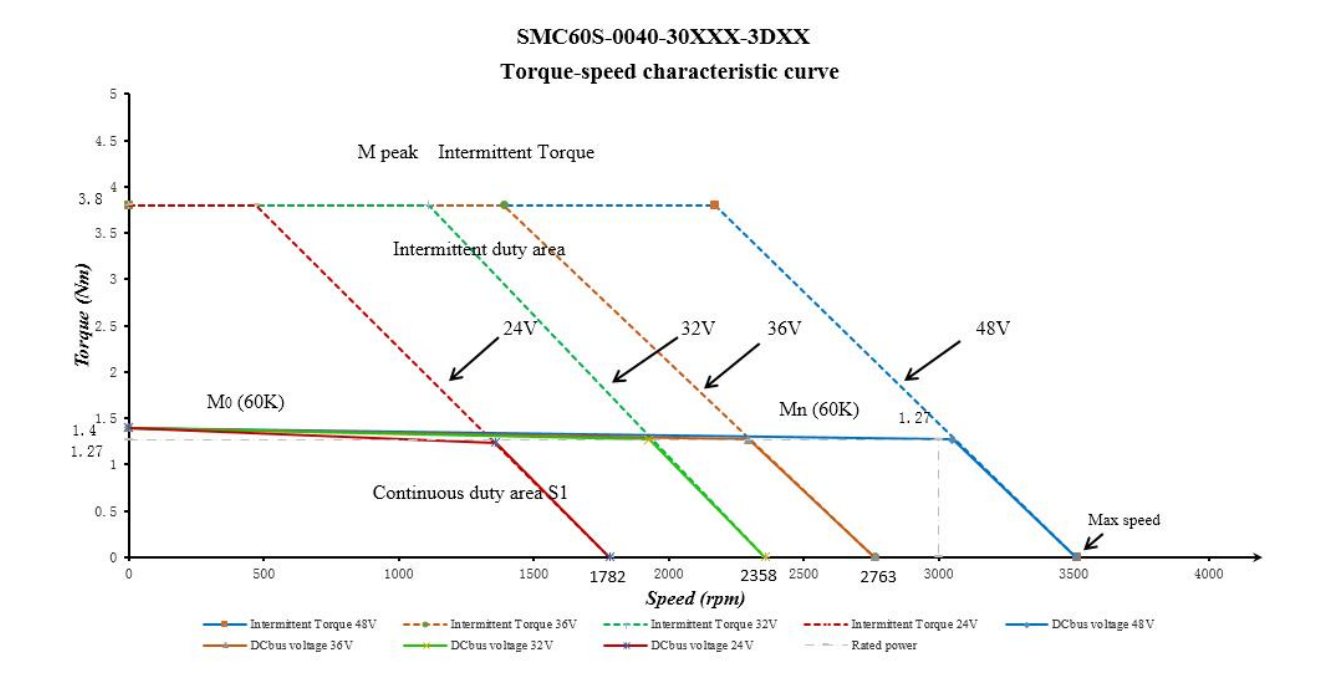

#### 2.4.5 750W servo motor torque curve

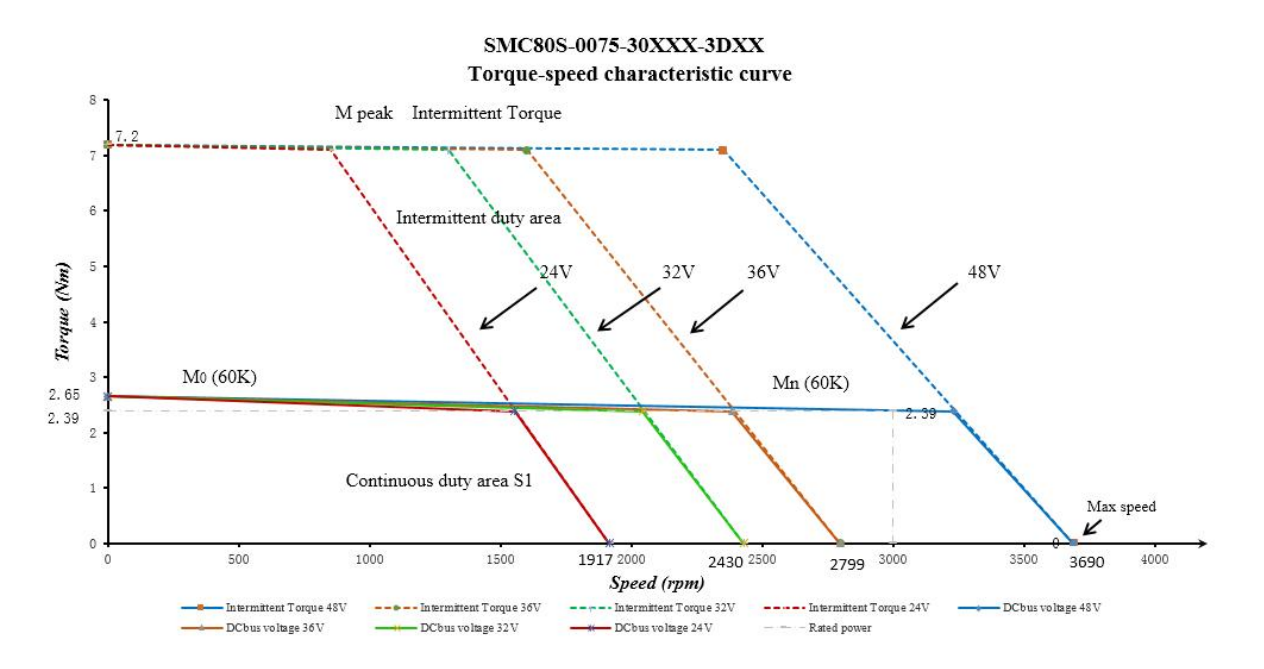

## **Chapter 3 System Interface and Wiring**

#### 3.1 Name of OD servo parts

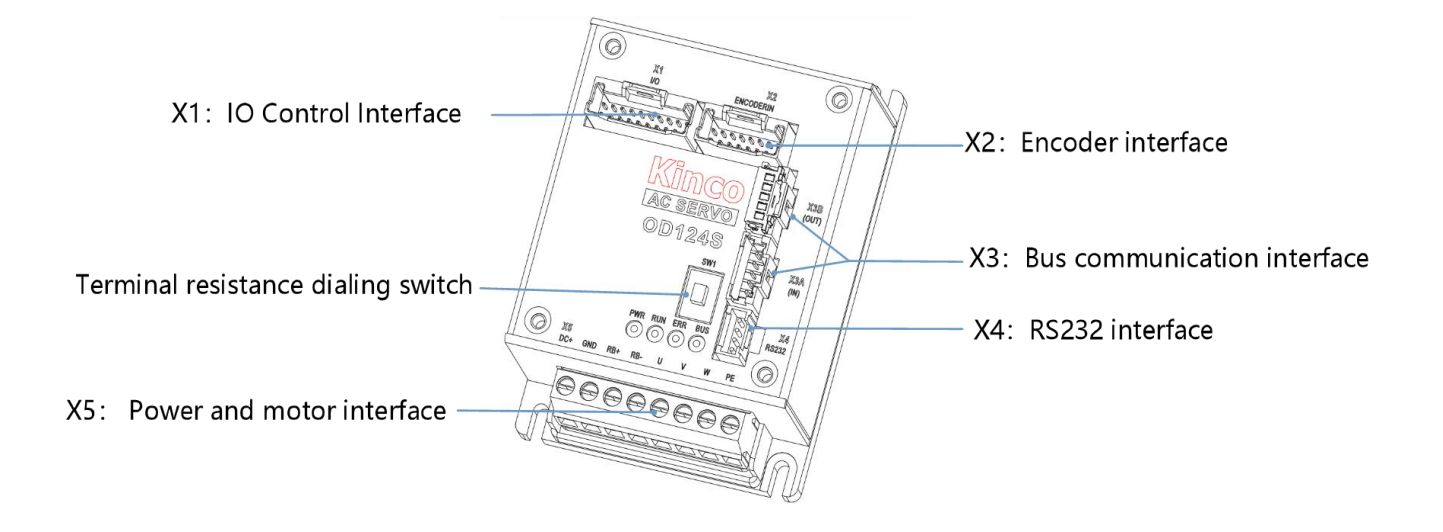

Figure 3–1 OD servo interface definitions

#### 3.2 External wiring mode

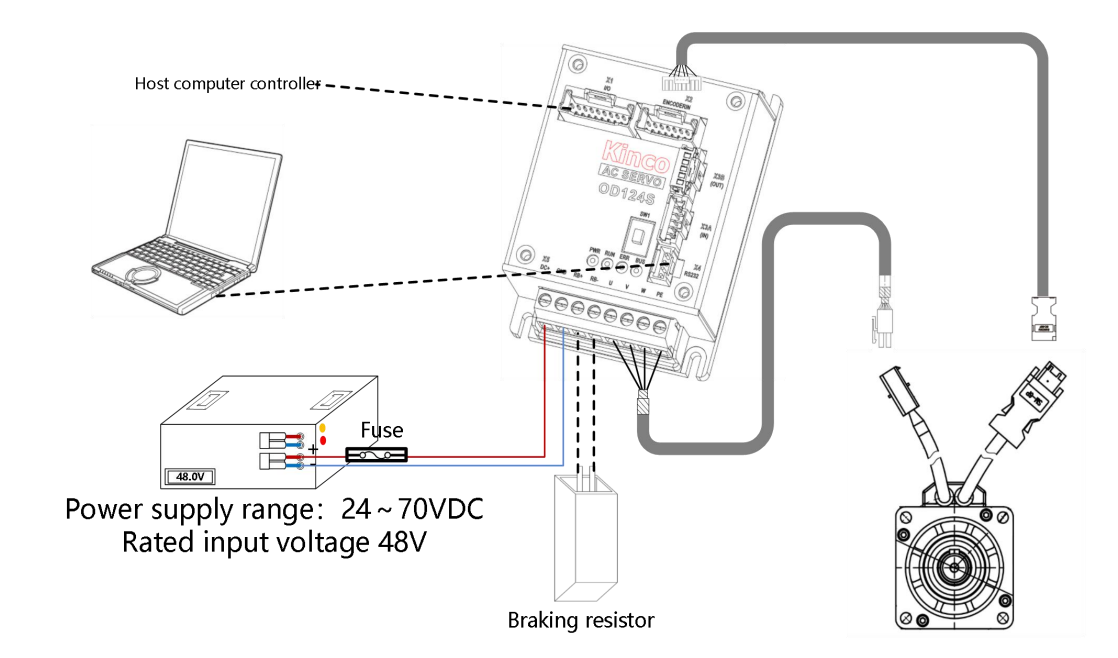

Figure 3-2 OD124S external connection mode

#### Note

- OD124S CA/LA- 000 and OD134S LA CA/LA 000 drive SW1 switch for the bus terminal resistance, resistance to ON when he will be 120 euro in parallel ON the bus, to OFF when disconnected.
- OD124S-EA-000 and OD134S EA 000 drive no SW1 dial the code switch.
- Please refer to Appendix 1 for the instructions of the driver cable crimping.

Table 3-1 Recommended fuse specifications

| Servo driver model | Output power (unit :W) | Fuse reference specification |  |  |
|--------------------|------------------------|------------------------------|--|--|
| OD124S             | 50~400                 | 20A/58VDC                    |  |  |
| OD134S             | 750                    | 40A/58VDC                    |  |  |

Table 3-2 Recommended specifications for power cables

| Product model | DC+, GND power wiring specifications                                                                                                    | Interface drawing |
|---------------|----------------------------------------------------------------------------------------------------|-------------------|
| OD124S        | Range of crimping terminal wiring specifications: 0.5~2.5mm <sup>2</sup> (24~12AWG)<br>Recommended cross sectional area of conductor: 2~2.5mm <sup>2</sup> (14~12AWG)<br>Stripping Length: 6~7mm | EFEFE             |
| OD134S        | Range of crimping terminal wiring specifications: 0.2~4mm <sup>2</sup> (26~10AWG)<br>Recommended cross sectional area of conductor: 2.5~4mm <sup>2</sup> (12~10AWG)<br>Stripping Length: 10~11mm |                   |

Table 3-3 Specification of Communication Cables

| Interface         | Wiring specification                                                                |
|-------------------|-------------------------------------------------------------------------------------|
|                   | Recommended cross sectional area of conductor: 0.126~0.34mm <sup>2</sup> (22~26AWG) |
| IO interface      | Stripping Length: 1~1.5mm                                                           |
|                   | Recommended cross sectional area of conductor: 0.126~0.34mm <sup>2</sup> (22~26AWG) |
| Encoder interface | Stripping Length: 1~1.5mm                                                           |
|                   | Recommended cross sectional area of conductor: 0.2~0.34mm <sup>2</sup> (22~28AWG)   |
| Bus interface     | Stripping Length: 1~1.5mm                                                           |

## 3.3 Interface and cable instruction

#### 3.3.1 External input output interface (X1)

#### Table 3-4 Interface X1 Definition

|                                  | PIN | Signal | Description                                           |
|----------------------------------|-----|--------|-------------------------------------------------------|
|                                  | 1   | GND    | Logic power input, motor with brake must be connected |
|                                  | 15  | GND    | Voltage: 24VDC; Current: 1A                           |
|                                  | 2   | 24V+   | Note: Both Pin1 and Pin15 are GND, there is no        |
|                                  |     |        | difference. Please be able to wiring nearby           |
|                                  | 3   | OUT2-  |                                                       |
|                                  | 5   | OUT2+  | Digital signal output                                 |
|                                  | 7   | OUT1-  | Maximum output current: 100mA                         |
|                                  | 9   | OUT1+  |                                                       |
|                                  | 11  | AIN-   | Analog input: ±10V                                    |
|                                  | 13  | AIN+   | Accuracy: 12 bits                                     |
|                                  | 17  | OUT5-  | The brake output needs to be connected to 24VDC       |
| Wiring surface schematic diagram | 19  | OUT5+  | externally, and the maximum driving current is 500mA  |
| winning surface senemate drugtam | 4   | DIR-   | Dulas input function is quailable for other models    |
|                                  | 6   | DIR+   | Pulse input function is available for other models    |
|                                  | 8   | PUL-   |                                                       |
|                                  | 10  | PUL+   | Maximum frequency: 500KHZ                             |
|                                  | 12  | IN4    | Digital signal input                                  |
|                                  | 14  | IN3    | High level: 12.5VDC to 30VDC                          |
|                                  | 16  | IN2    | Low level: 0VDC to 5VDC                               |
|                                  | 10  | D.1    | Input impedance: 5KΩ                                  |
|                                  | 18  | INI    | Input frequency: <1KHz                                |
|                                  | 20  | COMI   | Digital signal input common end                       |

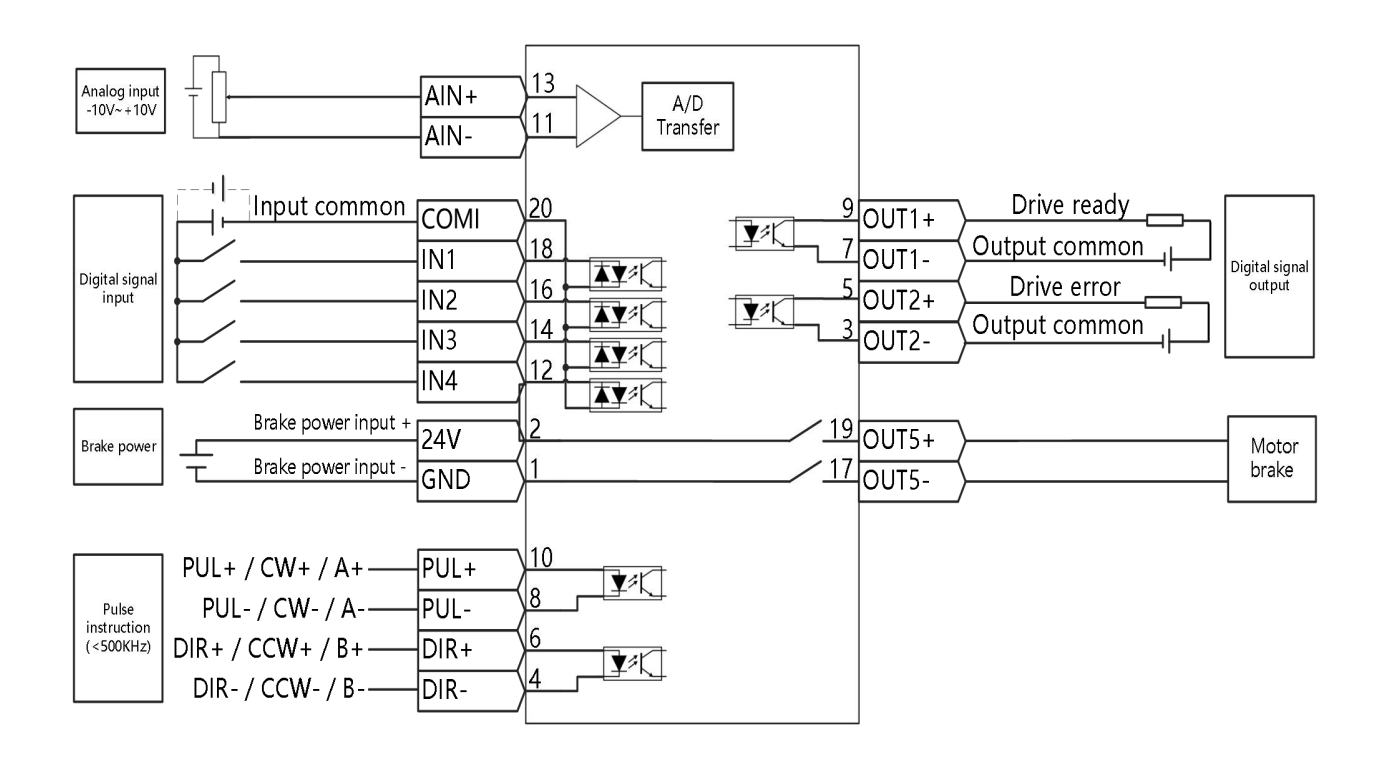

Fig. 3-3 Wiring Diagram of External I/O Outlet

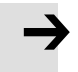

#### Note

Fig. 3-3 Output outlet is NPN connection mode, while PNP connection mode is shown in Fig. 3-4.

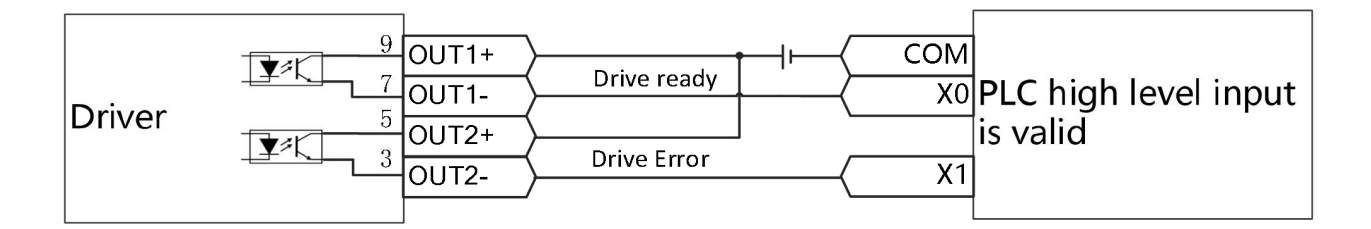

Fig. 3-4 PNP wiring diagram of the output port

#### 3.3.2 Encoder interface (X2)

Table 3-5 Pin definition of X2 interface for motor with incremental encoder

|                                  | PIN | Signal | Description                           |
|----------------------------------|-----|--------|---------------------------------------|
|                                  | 1   | PTC_IN | Temperature sensor signal             |
|                                  | 3   | W      | Encoder phase W singal input terminal |
|                                  | 4   | /W     | Encoder phase W singal input terminal |
|                                  | 5   | V      | Encoder phase V singal input terminal |
|                                  | 6   | /V     | Encoder phase V singal input terminal |
|                                  | 7   | U      | Encoder phase U singal input terminal |
|                                  | 8   | /U     | Encoder phase U singal input terminal |
|                                  | 9   | Z      | Encoder phase Z singal input terminal |
| Wiring surface schematic diagram | 10  | /Z     | Encoder phase Z singal input terminal |
|                                  | 11  | В      | Encoder phase B singal input terminal |
|                                  | 12  | /B     | Encoder phase B singal input terminal |
|                                  | 13  | А      | Encoder phase A singal input terminal |
|                                  | 14  | /A     | Encoder phase A singal input terminal |
|                                  | 15  | 5V+    | 5V power supply voltage output        |
|                                  | 16  | GND    | Encoder signal ground terminal        |

Table 3-6 Pin definition of X2 interface for motor with communication encoder

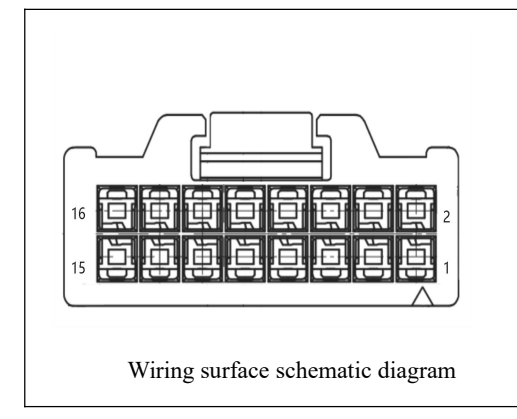

| PIN | Signal | Description                         |
|-----|--------|-------------------------------------|
| 3   | SLO_P+ | Data signal positive end            |
| 4   | SLO_N- | Data signal negative end            |
| 5   | MA_P+  | Clock signal positive end           |
| 6   | MA_N-  | Clock signal negative end           |
| 15  | 5V+    | Encoder 5V supply voltage output    |
| 16  | GND    | Encoder 5V power grounding terminal |

#### Table 3-7 Encoder cable terminal definition

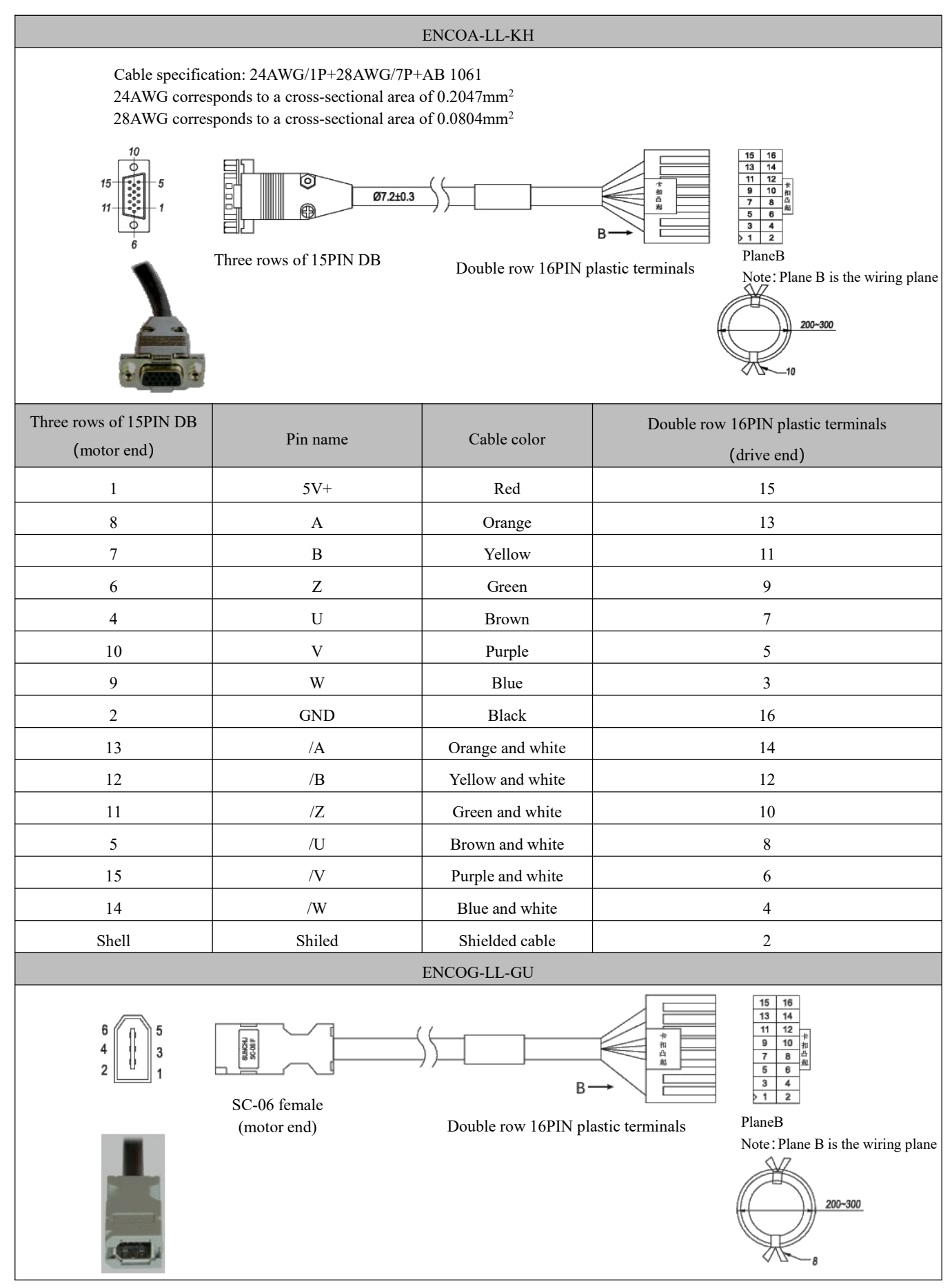

| SC-06 female<br>(motor end) | Signal 1<br>(Suitable for<br>magnetoelectric encoder) | Signal 2<br>(Suitable for absolute<br>value encoder) | Cable<br>color | Double row 16PIN plastic terminals<br>(drive end) |
|-----------------------------|-------------------------------------------------------|------------------------------------------------------|----------------|---------------------------------------------------|
| 1                           | VDD                                                   | VDD                                                  | Red            | 15                                                |
| 2                           | GND                                                   | GND                                                  | Black          | 16                                                |
| 3                           | MA_P+                                                 | BAT+                                                 | Brown          | 5                                                 |
| 4                           | MA_N-                                                 | BAT-                                                 | Blue           | 6                                                 |
| 5                           | SLO_P+                                                | SD                                                   | Yellow         | 3                                                 |
| 6                           | SLO_N-                                                | /SD                                                  | Green          | 4                                                 |
| Shell                       | Shiled                                                | Shield                                               | Shield         | 2                                                 |

#### 3.3.3 <u>Bus communication interface (X3)</u>

Table 3-8 RS485 communication interface pin definition

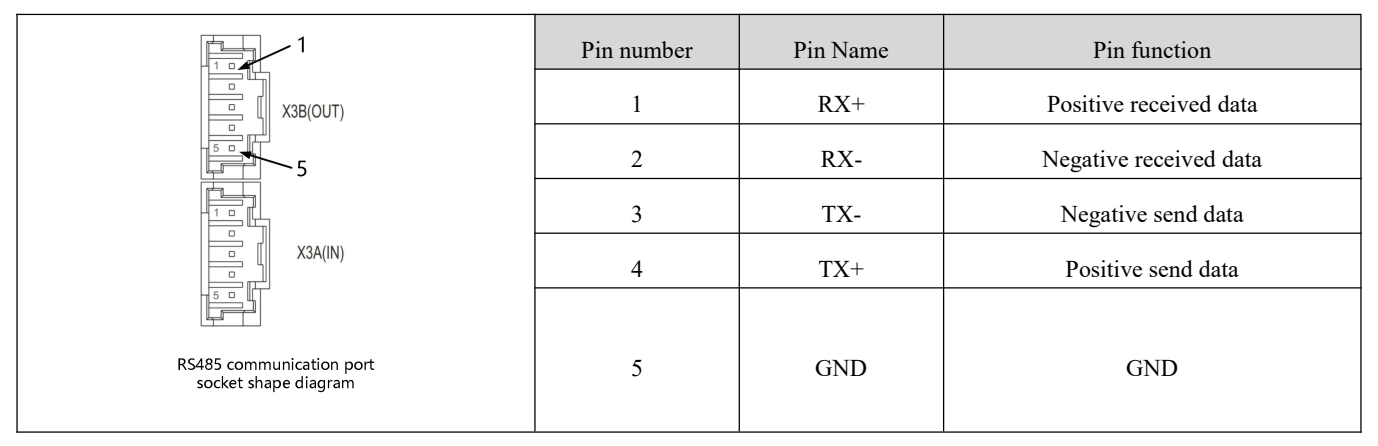

Table 3-9 RS485 communication wiring mode

| RS485 plug pin definition | Pin Name(Drive) | Pin Number(Drive) | Pin Name(PLC) |
|---------------------------|-----------------|-------------------|---------------|
|                           | RX+             | 1                 | DC495         |
|                           | TX+             | 4                 | K5465+        |
|                           | RX-             | 2                 | DC 495        |
|                           | TX-             | 3                 | K8485-        |
|                           | GND             | 5                 | GND           |

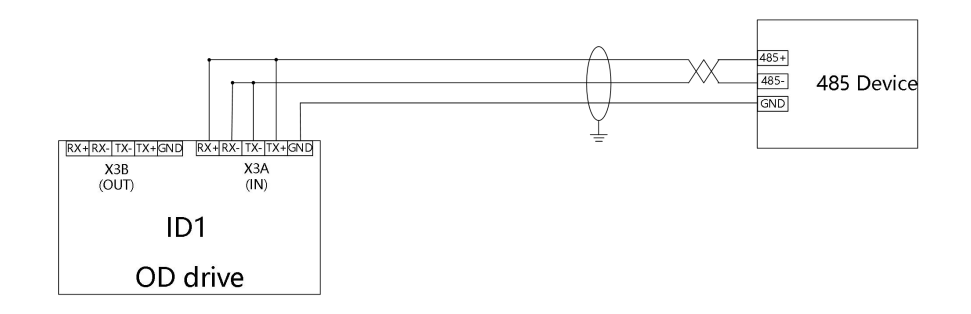

Figure 3-5. Point-to-point 485 communication connection diagram

#### Table 3-10 CAN communication interface pin definition

|                                                          | Pin number | Pin Name | Pin function |
|----------------------------------------------------------|------------|----------|--------------|
| X3B(OUT)                                                 | 1          | ١        | \            |
|                                                          | 2          | CAN_H    |              |
|                                                          | 3          | CAN_L    |              |
| T X3A(IN)                                                | 4          | ١        | ١            |
| Outline drawing of<br>CAN communication<br>outlet socket | 5          | GND      | GND          |

Table 3-11 Wiring mode of CAN communication

| CAN plug pin definition | Pin Name(Drive) | Pin Number(Drive) | Pin Name(PLC) |
|-------------------------|-----------------|-------------------|---------------|
|                         | CAN_H           | 2                 | CAN_H         |
|                         | CAN_L           | 3                 | CAN_L         |
|                         | GND             | 5                 | GND           |

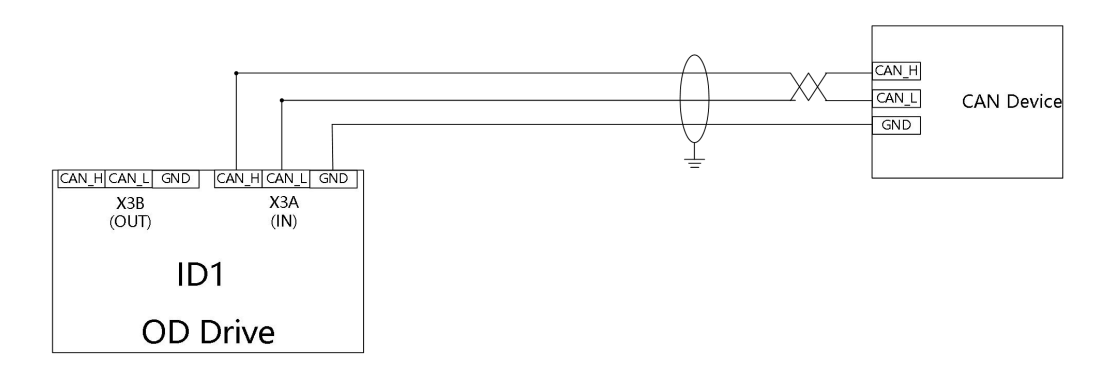

Figure 3-6. Point-to-point CAN communication connection diagram

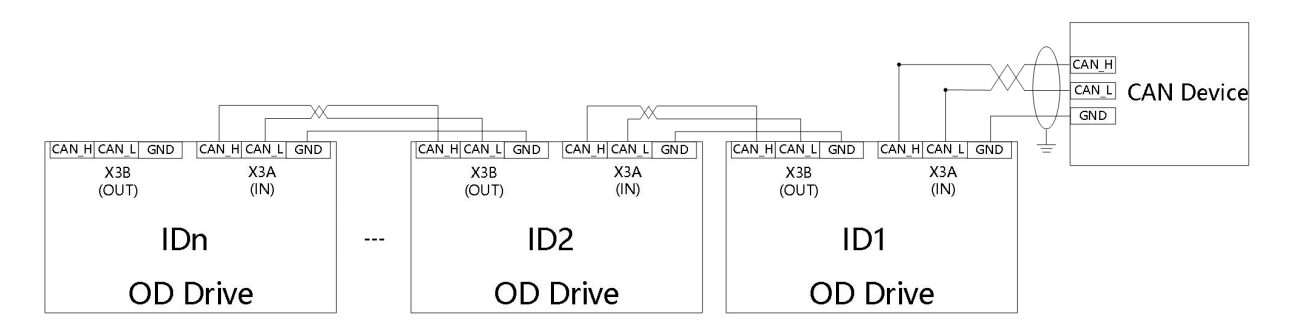

Figure 3-7. Diagram of point-to-multipoint CAN communication connection

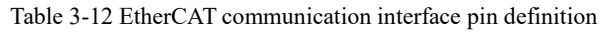

|                                                       | Pin number | Pin Name | Pin function            |
|-------------------------------------------------------|------------|----------|-------------------------|
|                                                       | 1          | RX+      | Positive received data  |
|                                                       | 2          | RX-      | Negaitive received data |
| x3A(IN)                                               | 3          | TX+      | Positive send data      |
|                                                       | 4          | TX-      | Negaitive send data     |
| Ethercat communication port socket appearance diagram | 5          | GND      | GND                     |

Table 3-13 Wiring mode of EtherCAT communication

| Drive ECAN plug<br>Pin definition | Pin Name(Drive) | Pin Number(Drive) | Pin Name(PLC) | Pin Number(RJ45) | Cable pin<br>distribution |
|-----------------------------------|-----------------|-------------------|---------------|------------------|---------------------------|
|                                   | RX+             | 1                 | TX+           | 1                | 12345670                  |
|                                   | RX-             | 2                 | TX-           | 2                |                           |
|                                   | TX+             | 3                 | RX+           | 3                |                           |
|                                   | TX-             | 4                 | RX-           | 6                |                           |

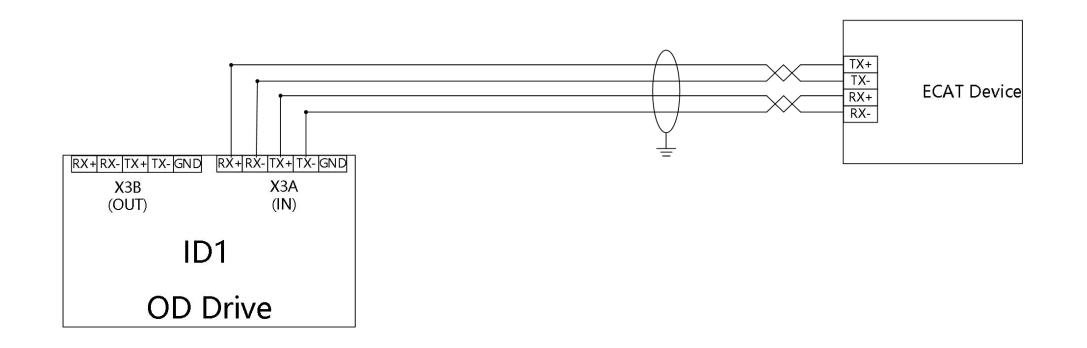

Figure 3-8 point-to-point EtherCAT communication connection diagram

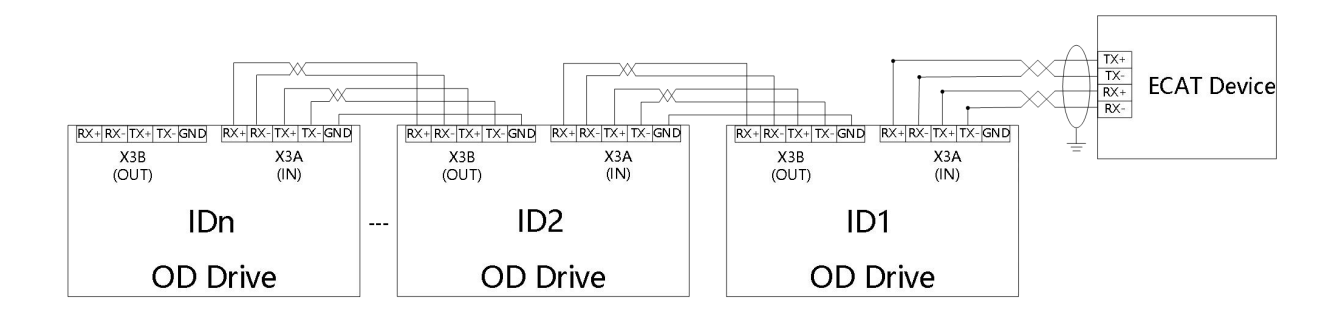

Figure 3-9 point-to-multipoint EtherCAT communication connection diagram

#### 3.3.4 232 Communication serial port (X4)

| 1 2 3 4                                            | Pin number | Pin Name | Pin function        |
|----------------------------------------------------|------------|----------|---------------------|
|                                                    | 1          | GND      | GND                 |
|                                                    | 2          | GND      | GND                 |
|                                                    | 3          | TX       | Drive send data     |
| RS232 communication port socket appearance diagram | 4          | RX       | Drive received data |

Table 3-14 RS232 communication interface pin definition

Table 3-15 Wiring mode of RS232 communication

| Drive RS232<br>Pin definition | Pin<br>Name(Drive) | Pin<br>Number(Drive) | Pin Name(PC)          | Pin Number(PC) | Pin definition(PC) |
|-------------------------------|--------------------|----------------------|-----------------------|----------------|--------------------|
| FTT                           | TXD                | 2                    | Received<br>data(RXD) | 2              |                    |
|                               | RXD                | 1                    | Send data(TXD)        | 3              |                    |
| 1 4                           | GND                | 3                    | GND                   | 5              |                    |

Users can purchase Buke OD drive 232 debugging cable to connect to the PC serial port for debugging. The specification of the debugging line is OD124RS232-0.5m

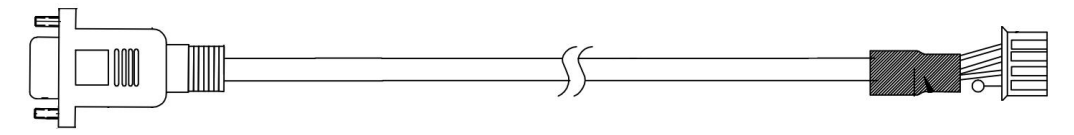

Figure 3-10. Diagram of RS232 Debugging Line of OD Driver

#### 3.3.5 Power interface (X5)

#### Table3-16 X5 interface definition

|                                  | Pin Name | Pin function                              |
|----------------------------------|----------|-------------------------------------------|
|                                  | DC+      | DC notwork instant terminal (24,70V)      |
|                                  | GND      | DC power input terminal (24-70V)          |
| X5 DC+ GND RB+ RB- U V W PE      | RB+      |                                           |
|                                  | RB-      | External brake resistor                   |
|                                  | U        |                                           |
|                                  | V        | Servo motor UVW Phase line connection end |
|                                  | W        |                                           |
| X5 terminal distribution diagram | PE       | GND                                       |

#### Table3-17 Power cable

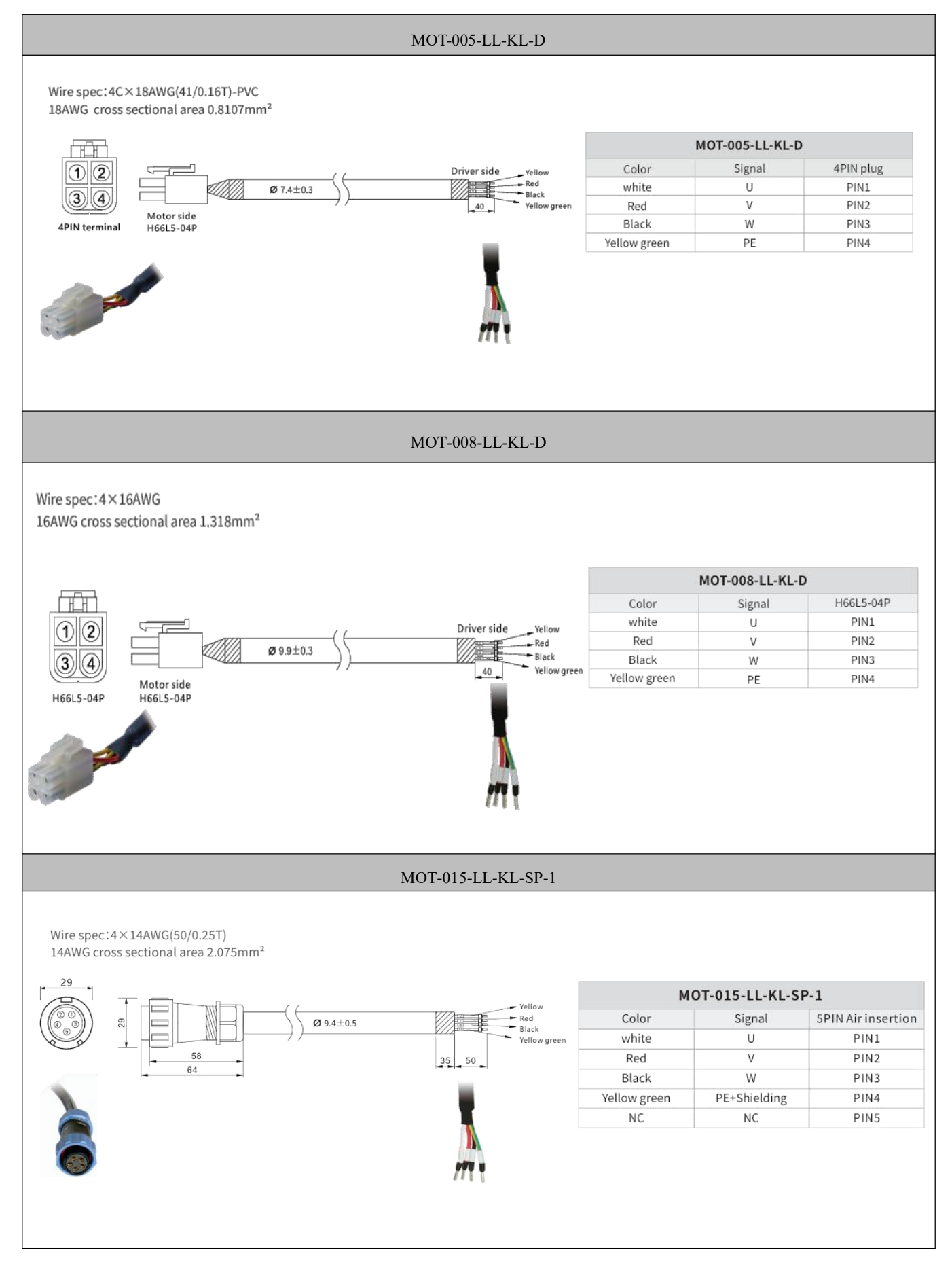

#### 3.3.6 Driver indicator

Table 3-18 Driver working indicator light

|                 | Name | Function                                                                               |
|-----------------|------|----------------------------------------------------------------------------------------|
| PWR RUN ERR BUS | PWR  | The driver is powered on, and the POWER lamp is always on                              |
|                 | RUN  | The drive is always on when ready and is associated with out3                          |
|                 | ERR  | The drive is always on when ready and is associated with out4                          |
|                 | PUS  | CANopen bus will flash when there is a message transmission, the flashing frequency is |
|                 | DUS  | related to the transmission speed of the message                                       |

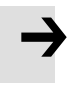

#### Note

• Out3 defines drive ready by default, out4 defines drive failure by default. When the RUN and ERR indicator lights are not on, check whether the default definition has been modified.

### **Chapter 4 Working mode introduction**

The RS232 interface can be connected to PC to set the parameters of OD driver. The Servo debugging software Kinco Servo+ can be downloaded from the official website of the Kinco

#### 4.1 Trial operation

#### Step 1: Hardware wiring

Please confirm whether the hardware wiring is correct before the trial operation. Please refer to the wiring instructions in Chapter 3 for specific hardware wiring methods

#### Step 2: Drive I/O software configuration

Please confirm the I/O configuration before trial operation. The default DIN digital input of OD drive has no configuration function. If the ENABLED signal is defined in the DIN port, the control word cannot be written in the basic operation interface to control the ENABLED function. The DIN setting function can be cleared before trial operation.

| Digital IO Functions |      |          |      |          |          |
|----------------------|------|----------|------|----------|----------|
| Digital Input        |      |          |      |          |          |
| Num Function         | ×    | Simulate | Real | Polarity | Internal |
| DIN1                 | >> X |          | •    |          | •        |
| DIN2                 | >> × |          | •    |          | •        |
| DIN3                 | >> 🗙 |          |      |          | •        |
| DIN4                 | >> × |          |      |          | •        |
| DIN5                 | >> X |          | •    |          | •        |
| DIN6                 | >> × |          | •    |          | •        |
| DIN7                 | >> × |          |      |          | •        |
| DIN8                 | >> × |          |      |          |          |

Figure 4-1 Digital IO Settings Window

#### Step 3: Set relevant parameters

In Ks + PC software interface, click on the **Motor** - > **Motoe setting**, according to the Motor nameplate of Motor code input model drive and click **Driver** - >**Init Save Rebot** to initialize store interface by clicking on it restart Motor parameters, after confirm the identity of the current Motor model and Motor model, in turn, click on the initialization, storage control parameters, control parameters to restart to complete configuration. Note that the control parameters must be initialized after the motor is configured, otherwise the phenomenon of abnormal no-load operation may occur.

 Table 4-1 Motor configuration parameters

| Internal<br>Address | Bits       | Name        | Description                                                                                                    | Setting Value |
|---------------------|------------|-------------|----------------------------------------------------------------------------------------------------|---------------|
| 64100110            | Unsigned16 | Motor_Num   | Enter the Motor code on the motor nameplate. If you cannot view the motor nameplate, you can find the code through Help -> More Motors | User Settings |
| 64101610            | Unsigned16 | Motor_Using | Current using motor type                                                                                                    | RLE           |

After the motor is configured, click **Driver-> Basic Operation** to enter the interface of setting basic operating parameters. The test run can be carried out by following the Settings in Table 4-1 in the software.

Table 4-2 Test run parameter Settings

| Internal Address | Bits       | Name           | Description                                                                                                    | Setting Value |
|------------------|------------|----------------|----------------------------------------------------------------------------------------------------|---------------|
| 60600008         | Integer8   | Operation_Mode | 3:Speed Control                                                                                                    | 3、            |
| 60400010         | Unsigned16 | Controlword    | 0x0F: Used when operating mode is -3, 3 mode<br>0x86: Used when resetting a drive failure<br>0x06: Loose axle, disable drive enable | F、86、6        |
| 60830020         | Unsigned32 | Profile_Acc    |                                                                                                    | 100           |
| 60840020         | Unsigned32 | Profile_Dec    | Acceleration and deceleration in mode 3, unit rps/s                                                                                 | 100           |
| 60FF0020         | Integer32  | Target_Speed   | Target speed in mode 3, unit rpm                                                                                                    | 0-3000        |

#### 4.2 Velocity mode (-3, 3)

There are two speed modes: 3 and -3. The speed mode can be controlled by external I/0, internal instruction writing and external analog input.

Table 4-3. Parameter description of speed mode

| Internal address | Туре        | Name              | Description                                                                                                    | value               |
|------------------|-------------|-------------------|----------------------------------------------------------------------------------------------------|---------------------|
| 60600020         | Integer8    | Operation<br>mode | <ul> <li>-3: The velocity command is specified directly by Target_Speed. Only the velocity control loop is active.</li> <li>3: The velocity command is specified by Target_Speed with profile acceleration and profile deceleration. Velocity-and position control loops are active</li> </ul> | -3 and 3            |
| 60400010         | Unsigned16  | Control word      | 0x0F: Enable the controller ; 0x06: Disable the controller                                                                                                    | 0x0F                |
| 60FF0020         | Integer32   | Target-speed      | Target velocity, cannot over motor rated speed                                                                                                    | User defined        |
| 60810020         | Unsigned32  | Profile_Acc       | Active in mode 1 and 3                                                                                                    | Default as 100rps/s |
| 60830020         | Unsigned.32 | Profile_Dcc       | Active in mode 1 and 3                                                                                                    | Default as 100rps/s |

| k3 |        | Basic Operatio      | n Specialist | E     | × |
|----|--------|---------------------|--------------|-------|---|
|    | Index  | Name                | Value        | Unit  |   |
| 1  | 606100 | Operation_Mode_Buff |              | DEC   | - |
| 2  | 604100 | Statusword          |              | HEX   | • |
| 3  | 606300 | Pos_Actual          |              | inc   | - |
| 4  | 606C00 | Speed_Real          |              | rpm   | - |
| 5  | 607800 | l_q                 |              | Ар    | - |
| 6  | 268000 | Warning_Word        |              | HEX   | • |
| 7  | 606000 | Operation_Mode      |              | DEC   | • |
| 8  | 604000 | Controlword         |              | HEX   | * |
| 9  | 607A00 | Target_Position     |              | inc   | * |
| 10 | 608100 | Profile_Speed       |              | rpm   | • |
| 11 | 608300 | Profile_Acc         |              | rps/s | • |
| 12 | 608400 | Profile_Dec         |              | rps/s | * |
| 13 | 60FF00 | Target_Speed        |              | rpm   | * |
| 14 | 607100 | Target_Torque%      |              | %     | • |
| 15 | 607300 | CMD_q_Max           |              | Ap    | • |
| 16 | 20200D | Din_Mode0           |              | DEC   | * |
| 17 | 20200E | Din_Mode1           |              | DEC   | * |
| 18 | 269000 | Encoder_Data_Reset  |              | DEC   | • |
|    |        |                     |              |       |   |

In software "Basic operation" window, we can find these parameters and set.

Figure 4-2 Basic operation window

#### 4.2.1 Analog speed mode

The analog speed object window in the PC software can be accessed via menu item **Controller->Basic operation->Control Modes->Analog Speed Mode**.

| Table 4-4. | Explanation | of parameters | related to the | e simulated spe | ed mode |
|------------|-------------|---------------|----------------|-----------------|---------|
|------------|-------------|---------------|----------------|-----------------|---------|

| Internal address   | Туре       | Name                | Description                                                                                                    | Value        |
|--------------------|------------|---------------------|----------------------------------------------------------------------------------------------------|--------------|
| 250.0610           | Unsigned16 | ADC1_Buff[1]        | AIN1 input real data                                                                                                    |              |
| 25020F10           | Integer16  | Analog1_out         | AIN1 valid input; analog input signal1 (AIN1) input voltage after filter, deadband and offset                                           | Only read    |
| 25010710           | Unsigned16 | ADC2_Buff[1]        | AIN2 input real data                                                                                                    |              |
| 25021010           | Integer16  | Analog2_out         | AIN2 valid input; analog input signal2 (AIN2), input voltage after filter, deadband and offset                                          |              |
| 25020110           | Unsigned16 | Analog1_Filter      | AIN1 filter (unit: ms)                                                                                                    |              |
| 2FF01D10           | Integer16  | Analog1_Dead_V      | AIN1 deadband (unit: 0.01V)                                                                                                    |              |
| 2FF01E10           | Integer16  | Analog1_Offset_V    | AIN1 offset (unit: 0.01V)                                                                                                    |              |
| 25020410           | Unsigned16 | Analog2_Filter      | AIN2 filter (unit: ms)                                                                                                    | User defined |
| 2FF01F10 Integer16 |            | Analog2_Dead_V      | AIN2 deadband (unit: 0.01V)                                                                                                    |              |
| 2FF02010           | Integer16  | Analog2_Offset_V    | AIN2 offset (unit: 0.01V)                                                                                                    |              |
| 25020A10           | Integer16  | Analog_Speed_Factor | AIN speed factor                                                                                                    |              |
| 25020708           | Unsigned8  | Analog_Speed_Con    | 0: analog velocity control OFF, velocity control via<br>Target_Speed(60FF.00)<br>1: Speed control via AIN1<br>2: Speed control via AIN2 | 1 or 2       |

| 25020D10 | Integer16  | Analog_Dead_High | Default is 0, if it's NOT 0, Analog_out><br>Analog_Dead_High is treated as 0 |              |
|----------|------------|------------------|------------------------------------------------------------------------------|--------------|
| 25020E10 | Integer16  | Analog_Dead_Low  | Default is 0, if it's NOT 0, Analog_out<<br>Analog_Dead_Low is treated as 0  | User defined |
| 60600008 | Integer8   | Operation mode   | Select the working mode according to the actual control mode                 |              |
| 60400010 | Unsigned16 | Controlword      | Driver enable                                                                |              |

|    | name                | data | unit  |
|----|---------------------|------|-------|
| 1* | ADC1_Buff[1]        |      | DEC   |
| 2* | Analog1_out         |      | U     |
| 3* | ADC2_Buff[1]        |      | DEC   |
| 4* | Analog2_out         |      | U     |
| 5  | Analog1_Filter      |      | DEC   |
| 6  | Analog1_Dead        |      | U     |
| 7  | Analog1_Offset      |      | U     |
| 8  | Analog2_Filter      |      | DEC   |
| 9  | Analog2_Dead        |      | V     |
| 10 | Analog2_Offset      |      | U     |
| 11 | Analog_Speed_Factor |      | rpm/v |
| 12 | Analog_Speed_Con    |      | DEC   |
|    |                     |      |       |
|    |                     |      |       |
|    |                     |      |       |

For convenience, some new names are used in the formula. Definitions:

AIN1\_in: AIN1 input voltage after filter and offset

AIN2\_in: AIN2 input voltage after filter and offset

Analog\_out: Analog1\_out or Analog2\_out, depends on wiring and Analog\_Speed\_Con setting; It's the result of AIN real input, filter, offset and deadband.

Final result:

Analog\_Speed control ON:

If Analog\_out is not limited by Analog\_Dead\_High or Analog\_Dead\_Low:

Target speed[rpm]=Analog\_out[V]\*Analog\_Speed\_Factor[rpm/V]; otherwise Target speed[rpm]=0.

Analog\_MaxTorque control ON:

```
Max torque[Nm]=Analog_out[V]*Analog_MaxT_Factor[Nm/V]
```

Example:

Setting: Analog1\_Dead=1V, Analog1\_Offset=2V, Analog\_Speed\_Factor=100rpm/V,

Analog\_Speed\_Con=1, Analog\_Dead\_High=0V; Analog\_Dead\_Low=0V;

Where AIN1 input voltage is 5V:

AIN1\_in=5V-2V=3V, |AIN1\_in| > Analog1\_Dead, so Analog1\_out=3V-1V=2V;

Target speed=2\*100=200rpm.

Where AIN1 input voltage is -5V:

AIN1\_in=-5V-2V=-7V, |AIN1\_in|>Analog1\_Dead, so Analog1\_out=-7V+1V=-6V;

Target speed=-6\*100=-600rpm.

4.2.2 DIN Speed mode

The Din\_Speed object window in PC software can be accessed from menu item **Controller**->**Control Modes**->**DIN Speed Mode**.

To make the DIN Speed Mode available, at least one of the following has to be configured to DIN: **Din Vel Index0**, **Din Vel Index1**, **Din Vel Index2**.

| Internal address | Туре      | Name                     | Description                                                | Value   |
|------------------|-----------|--------------------------|------------------------------------------------------------|---------|
| 20200520         | Integer32 | Din speed[0]             |                                                            |         |
| 20200620         | Integer32 | Din speed[1]             |                                                            |         |
| 20200720         | Integer32 | Din speed[2]             | The velocity command is specified via Din_Speed[x].        |         |
| 20200820         | Integer32 | Din speed[3]             | x is the BCD code of<br>Bit 0: Din Vel Index0              |         |
| 20201420         | Integer32 | Din speed[4]             | Bit 1: Din Vel Index1<br>Bit 2: Din Vel Index2             | User    |
| 20201520         | Integer32 | Din speed[5]             | A bit which is not configured means 0.                     | defined |
| 20201620         | Integer32 | Din speed[6]             |                                                            |         |
| 20201720         | Integer32 | Din speed[7]             |                                                            |         |
| 60830020         | Integer32 | Trapezoidal acceleration | When the operation_mode is 3 mode, the trapezoidal         |         |
| 60840020         | Integer32 | Trapezoidal deceleration | otherwise the response speed segment will not be executed. |         |

Table 4-5 DIN speed mode introduction

Table 4-6 DIN speed index Settings

| DIN speed index 0 | DIN speed index 1 | DIN speed index 2 | Speed        | Value        |
|-------------------|-------------------|-------------------|--------------|--------------|
| 0                 | 0                 | 0                 | Din_Speed[0] |              |
| 1                 | 0                 | 0                 | Din_Speed[1] |              |
| 0                 | 1                 | 0                 | Din_Speed[2] |              |
| 1                 | 1                 | 0                 | Din_Speed[3] |              |
| 0                 | 0                 | 1                 | Din_Speed[4] | User defined |
| 1                 | 0                 | 1                 | Din_Speed[5] |              |
| 0                 | 1                 | 1                 | Din_Speed[6] |              |
| 1                 | 1                 | 1                 | Din_Speed[7] |              |

0 means the signal is off, 1 means the signal is on.

The following points need to be noted when activating DIN speed mode:

1.DIN speed mode is only available in 3 or -3 operation\_mode, invalid in other working modes.

2. Analog-speed control (250207) is 0, close the analog-speed channel.

3. The digital input in DIN defines at least one of DIN speed index 0, DIN speed index 1, DIN speed index 2 as a switching signal for the speed segment.

I/O configuration:

| Num  | Function         |    | × | Simulate | Real | Polarity | Internal |
|------|------------------|----|---|----------|------|----------|----------|
| DIN1 | Enable           | >> | × |          | •    |          | •        |
| DIN2 | Reset Errors     | >> | × |          | •    |          | •        |
| DIN3 | Operate Mode Sel | >> | × |          | •    |          | •        |
| DIN4 | Din Vel Index0   | >> | × |          | •    |          | •        |
| DIN5 | Din Vel Index1   | >> | × |          | •    |          | •        |
| DIN6 | Din Vel Index2   | >> | × |          | •    |          | •        |

Figure 4-4 IO configuration interface

|   | name       | data | unit |
|---|------------|------|------|
| 1 | Din_Speed0 |      | rpm  |
| 2 | Din_Speed1 |      | rpm  |
| 3 | Din_Speed2 |      | rpm  |
| 4 | Din_Speed3 |      | rpm  |
|   |            |      |      |
|   |            |      |      |
|   |            |      |      |
|   |            |      |      |
|   |            |      |      |
|   |            |      |      |
|   |            |      |      |
|   |            |      |      |
|   |            |      |      |
|   |            |      |      |
|   |            |      |      |

Figure 4-5 IO "DIN Speed Mode" window

When DIN Speed index 1 is valid, DIN speed index 0 and DIN speed index 2 are invalid, the drive will run at 500rpm in speed mode.

#### 4.3 Torque mode (4)

In torque mode (4 mode), the driver will control the output torque of the motor set by the user during operation.

| Internal address | Туре       | Name           | Description                                                                        | Value       |
|------------------|------------|----------------|------------------------------------------------------------------------------------|-------------|
| 60600008         | Integer8   | Operation_mode | Select the working mode according to the actual control mode. 4 is the torque mode | 4           |
| 60710010         | Integer16  | Target_Torque% | Target torque, percentage of rated torque                                          | User define |
| 60400010         | Unsigned16 | Controlword    | Enable driver                                                                      | 0x0F        |

Table 4-7 torque mode related parameters

#### 4.3.1 Analog torque mode

In the analog torque mode, the torque of the motor controlled by the driver during operation is determined by the analog voltage input from the outside.

The analog torque object window in the PC software can be accessed via menu item **Controller**->**Control Modes**->**Analog Torque Mode**.

|    | name             | data | unit |
|----|------------------|------|------|
| 1* | Analog1_out      |      | U    |
| 2* | Analog2_out      |      | U    |
| 3  | Analog_Dead_Low  |      | U    |
| 4  | Analog_Dead_High |      | U    |
|    |                  |      |      |
|    |                  |      |      |
|    |                  |      |      |
|    |                  |      |      |
|    |                  |      |      |
|    |                  |      |      |
|    |                  |      |      |
|    |                  |      |      |

Figure 4-6 "Simulated Torque Mode" window

| Tuble 1 0 Simulated torque modes |
|----------------------------------|
|----------------------------------|

| Internal address | Туре       | Name         | Description                                                                                       | Value |
|------------------|------------|--------------|---------------------------------------------------------------------------------------------------|-------|
| 25010610         | Unsigned16 | ADC1_Buff[1] | AIN1 real input voltage                                                                           |       |
| 25020F10         | Integer16  | Analog1_out  | AIN1 valid input, analog input signal1 (AIN1), input<br>voltage after filter, deadband and offset |       |
| 25010710         | Unsigned16 | ADC2_Buff[1] | AIN2 input real data                                                                              | Read  |
| 25021010         | Integer16  | Analog2_out  | AIN2 valid input, analog input signal2 (AIN2), input voltage after filter, deadband and offset    |       |

|                | AIN1 filter (unit: ms)                                                                                                    | Analog1_Filter            | Unsigned16 | 25020110 |
|----------------|----------------------------------------------------------------------------------------------------|---------------------------|------------|----------|
|                | AIN1 deadband (unit: 0.01V)                                                                                                    | Analog1_Dead_V            | Integer16  | 25020210 |
|                | AIN1 offset (unit: 0.01V)                                                                                                    | Analog1_Offset_V          | Integer16  | 25020310 |
| User<br>define | AIN2 filter (unit: ms)                                                                                                    | Analog2_Filter            | Unsigned16 | 25020410 |
|                | AIN2 deadband (unit: 0.01V)                                                                                                    | Analog2_Dead_V            | Integer16  | 25020510 |
|                | AIN2 offset(unit: 0.01V)                                                                                                    | Analog2_Offset_V          | Integer16  | 25020610 |
|                | AIN-Torque factor (unit: mNM/V)                                                                                                    | Voltage_Torque_Facto<br>r | Unsigned16 | 25020B10 |
| 1 or 2         | 0: Analog_Torque_control OFF, target torque is<br>specified by Target_Torque% (6071.00)<br>1: Torque control via AIN1<br>2: Torque control via AIN2 | Analog_Torque_Con         | Unsigned 8 | 25020808 |
| User det       | AIN-MaxTorque factor (unit: mNM/V)                                                                                                    | Voltage_MaxT_Factor       | Unsigned16 | 25020C10 |
| 0, 1, 2        | 0: Analog_MaxTorque control OFF<br>1: max. torque control via AIN1;<br>2: max. torque control via AIN2                                              | Analog_MaxT_Con           | Unsigned 8 | 25020908 |
| 10             | Influence max speed limit 0x60800010, if value is<br>bigger, limit is better, but if it is too big, it will cause<br>noise                          | Speed_Limit_Factor        | Unsigned16 | 60F60310 |
|                | Limit motor max speed                                                                                                    | Max_Speed rpm             | Unsigned16 | 60800010 |

#### Note

Analog\_MaxT\_Con is not only used in operation mode 4. All operation modes can use analog output to limit max torque output.

For convenience, some new names are used in the formula. The definitions are as follows:

AIN1\_in: AIN1 input voltage after filter and offset.

AIN2\_in: AIN2 input voltage after filter and offset.

Analog\_out: Analog1\_out or Analog2\_out, depends on wiring and Analog\_Torque\_Con setting.

It's the result of AIN real input, filter, offset and deadband.

Final Result:

When Analog\_Torque control is ON, target

torque[Nm]=Analog\_out[V]\*Analog\_Torque\_Factor[Nm/V].

When Analog\_MaxTorque control is ON, max.

torque[Nm]=Analog\_out[V]\*Analog\_MaxT\_Factor[Nm/V].

## 4.4 Position mode (1)

In the position mode (1 mode), the driver control motor can be positioned in two ways: absolute position positioning and relative position positioning, and the speed and position instructions are controlled by the target position and ladder speed inside the driver.

Table 4-9 location mode parameters

| Internal<br>address | Туре       | Name            | Description                                                                                                    | Value                          |
|---------------------|------------|-----------------|----------------------------------------------------------------------------------------------------|--------------------------------|
| 60600008            | Integer8   | Operation_Mode  | Way of control motor                                                                                                    | 1                              |
| 607A0020            | Integer32  | Target_Position | Target absolute / relative position                                                                                                    | User defined                   |
| 60810020            | Unsigned32 | Profile_Speed   | Profile speed for positioning                                                                                                    | User defined                   |
| 60400010            | Unsigned16 | Controlword     | Switch from 0x2F to 0x3F: Absolute position;<br>Switch from 0x4F to 0x5F: Relative position<br>0x103F:Immediate absolute positioning instruction<br>based on target position change | 0x2F->0x3F<br>or<br>0x4F->0x5F |

#### 4.4.1 DIN position mode

First, when using the DIN position mode, at least one of the DIN position index 0, DIN position index 1, and DIN position index 2 must be defined in the I/O configuration as a switch signal for the position segment.

DIN position section can be opened through the **driver** -> **control mode** >**DIN position mode** in the upper computer software menu bar.

Table 4-10 DIN position mode introduction

| Internal address | Туре | Name       | Description                                                           | Value   |
|------------------|------|------------|-----------------------------------------------------------------------|---------|
| 2020.01          | 20   | Din_pos[0] | The speed instruction of the drive is specified by DIN                |         |
| 2020.02          | 20   | Din_pos[1] | speed [x], where x is a BCD code consisting of the following signals: |         |
| 2020.03          | 20   | Din_pos[2] | 位 0: <b>Din_pos[0];</b>                                               | User    |
| 2020.04          | 20   | Din_pos[3] | 位 1: Din_pos[1];                                                      | defined |
| 2020.10          | 20   | Din_pos[4] | 位 2: Din_pos[2];                                                      |         |
| 2020.11          | 20   | Din_pos[5] | The case where the digits are all 0 cannot occur;                     |         |

|         |    | 1                    |                                                                                                    |
|---------|----|----------------------|----------------------------------------------------------------------------------------------------|
| 2020.12 | 20 | Din_pos[6]           |                                                                                                    |
| 2020.13 | 20 | Din_pos[7]           |                                                                                                    |
| 2FF1.01 | 8  | Din_position_selectL | Select the position segment L to be set (L range is 0-7, corresponding to the internal position segment 0-7 in turn) |
| 2FF1.02 | 10 | Din_position_M       | Number of pulses set in position segment (L)                                                                         |
| 2FF1.03 | 10 | Din_position_n       | =M*10000+N                                                                                                    |

For example:

The configuration interface of I/O is shown in the following figure:

| Num   | Function         |    | × | Simulate | Real | Polarity  | Interna |
|-------|------------------|----|---|----------|------|-----------|---------|
| - tom |                  |    |   |          | -    | ( country |         |
| DIN1  | Enable           | >> | × |          | •    |           | •       |
| DIN2  | Activate Command | >> | × |          | •    |           | •       |
| DIN3  | PosTable Idx0    | >> | × |          | •    |           | •       |
| DIN4  | PosTable Idx1    | >> | × |          | •    |           | •       |
| DIN5  | PosTable Idx2    | >> | × |          | •    |           | •       |
| DIN6  | [                | >> | × |          | •    |           | •       |
|       |                  |    | × |          |      |           |         |

Figure 4-7 DIN configuration interface

Table 4-11 Relative Settings for DIN Position Mode

| Internal address | Туре      | Name                    | Value       | Unit  |
|------------------|-----------|-------------------------|-------------|-------|
| 2020.0E          | Integer32 | Operation mode choose 1 | 1           |       |
| 2020.02          | Integer32 | Din Position [1]        | User define | DEC   |
| 202006           | Integer32 | Din Speed [1]           | User define | rpm   |
| 60830020         | Integer32 | Profile_acceleration    | User define | rps/s |
| 60840020         | Integer32 | Profile_deceleration    | User define | rps/s |

After enabling, select the location segment to go, the simulation instruction is activated, and the driver executes the selected location segment program.

## 4.5 Pulse mode (-4)

In the pulse mode, the target velocity command is specified via the pulse input with gear ratio.

| Table 4-12 pulse mode related parameters |
|------------------------------------------|
|------------------------------------------|

| Internal address | Туре       | Name            | Description                                                   | Value   |
|------------------|------------|-----------------|---------------------------------------------------------------|---------|
| 60600008         | Integer8   | Operation_Mode  | Operation mode                                                | -4      |
| 25080110         | Integer16  | Gear_Factor[0]  |                                                               | User    |
| 25080210         | Unsigned16 | Gear_Divider[0] | Gear_ratio=Gear_Factor/Gear_Divider                           | define  |
| 60400010         | Unsigned16 | Controlword     | Enable driver                                                 | 0x2F:   |
|                  |            |                 | Pulse train mode                                              |         |
| 25090209         | II . 10    |                 | 0: CW / CCW                                                   | 0.1.2   |
| 25080308         | Unsigned 8 | PD_Cw           | 1: Pulse / direction                                          | 0, 1, 2 |
|                  |            |                 | 2: A / B (incremental encoder)                                |         |
| 25080610         | Unsigned16 | PD_Filter       | Pulse filter (ms)                                             |         |
|                  |            |                 | Frequency limit (inc/ms), if pulse count (in 1 ms) is greater | User    |
| 25080810         | Unsigned16 | Frequency_Check | than Frequency_Check, over frequency error occurs.            | define  |

Table 4-13 Pulse Input Supported by Driver

| Pulse mode | Forward | Reverse |
|------------|---------|---------|
| P/D        |         |         |
| CW/CCW     |         |         |
| A/B        |         |         |

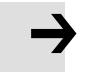

#### Note

Forward means positive position counting' s defaulted to the CCW direction. You can set Invert\_Dir(607E.00) to 1 in order to invert the direction of motor shaft rotation.

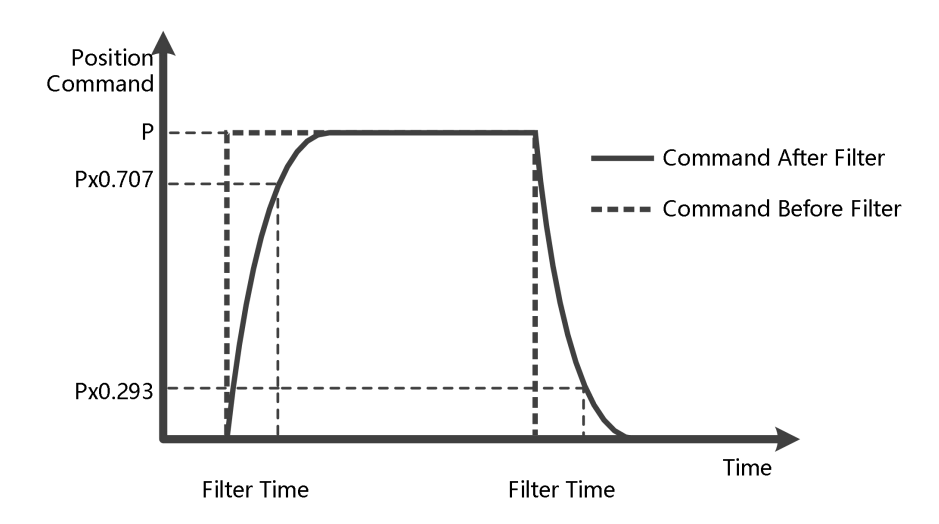

Fig. 4-8 Illustration of Pulse Filtering

#### 4.6 Homing mode (6)

In some applications, the system requires the mechanical load to start from the same position every time it moves, so the user can satisfy this requirement by using the origin pattern. In the origin mode, the user can define an origin or zero to ensure that the mechanical load runs from the same origin each time. The operation interface of origin mode can be opened by the **Menu** -> **Driver** >**Control modes** ->**Homing definition** entry. The operation interface after opening is shown as follow:

| Homing Triager                                                                           | Configration       |   |                                       |          |            |
|------------------------------------------------------------------------------------------|--------------------|---|---------------------------------------|----------|------------|
| C Use the Index Signal<br>C Use Limit Switch<br>C Use Home Switch<br>C By Special Method | Configration       |   |                                       |          |            |
| © Disabled                                                                               | Actual Home Method | 0 | Pre-Set Home Method                   | 0        | Write Down |
|                                                                                          |                    |   | Home Offset                           | 0        | DEC        |
|                                                                                          |                    |   | Home back speed                       | 0        | rpm        |
|                                                                                          |                    |   | Home speed                            | 0        | rpm        |
|                                                                                          |                    |   | Home ACC                              | 0        | rps/s      |
|                                                                                          |                    |   | Home Current                          | 0        | Ар         |
|                                                                                          |                    |   | Start Homing Wi<br>Home offset Method | hen Powe | r on       |
|                                                                                          |                    |   | 0:Run to Home -Of                     | fset     | •          |
|                                                                                          |                    |   | Home Blind                            |          | •          |
| Description:                                                                             |                    |   |                                       |          |            |

Figure 4-9 Interface of origin definition

Select a home trigger under **Homing Trigger**. The related items appear in the **configuration** area. Select a suitable item according to mechanical design and wiring. The Appropriate homing\_method then appears in the **Pre-Set Home Method** box. If **Disabled** is selected under homing trigger, you enter a number directly to the **Pre-Set Home Method** field. Click Write Down to set it to the controller.

The corresponding diagram of the Pre-Set Home method appears in the middle area.

| Internal address | Name                | Туре       | Value       | Description                                                                                                    |
|------------------|---------------------|------------|-------------|----------------------------------------------------------------------------------------------------|
| 607C0020         | Home_Offset         | Integer32  | User define | Zero position offset to the home position                                                                                                    |
| 60980008         | Homing_Method       | Integer 8  | User define | Way of homing method                                                                                                    |
| 60990220         | Homing_Speed_Zero   | Unsigned20 | User define | Velocity for finding home position and zero position                                                                                                    |
| 60990308         | Homing_Power_On     | Unsigned 8 | 0, 1        | 1: Start homing after power on or reboot and first controller enable                                                                                                    |
| 609A0020         | Homing_Accelaration | Unsigned32 | User define | Profile deceleration and acceleration during homing                                                                                                    |
| 60990120         | Homing_Speed_Switch | Unsigned32 | User define | Velocity for searching position limit switch / home switch signal                                                                                                    |
| 60990410         | Homing_Current      | Integer16  | User define | Max. current during homing                                                                                                    |
| 60990508         | Home_Offset_Mode    | Unsigned 8 | 0, 1        | <ul><li>0: Go to the homing offset point. The actual position will be 0.</li><li>1: Go to the home trigger point. The actual position will be -homing offset.</li></ul> |
| 60990608         | Home_N_Blind        | Unsigned 8 | 0, 1        | home index signal blind area                                                                                                    |
| 60600008         | Operation_Mode      | Integer8   | 6           | Operation mode                                                                                                    |
| 60400010         | Controlword         | Unsigned16 | 0x0F->0x1F  | Enable driver                                                                                                    |

Tabe 4-14 Description of origin mode parameters

#### Home\_N\_Blind:

If the homing\_method needs home signal (position limit / home switch) and index signal, Home\_N\_Blind function can avoid the homing result being different with the same mechanics, when the Index signal is very close to the home signal. By setting to 1 before homing, the controller detects a suitable blind window for homing automatically. It can be used to assure that homing results are always the same.

During homing, the index signal inside this blind window is ignored after the home signal is found. Home\_N\_Blind (0:0rev;1:0.25rev;2:0.5rev) is defaulted to 0. If it's set to 1, it' s changed to 0 or 2 after homing depending on the index signal position relative to the homing signal. This parameter needs to be saved. If the mechanical assembly is changed or the motor has been replaced, just set it to 1 again for initial homing.

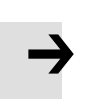

#### Note

Homing\_Power\_On=1 causes the motor to start rotating as soon as the controller is enabled after power on or reboot. Consider all safety issues before using.

#### Table 4-14 Introduction of various origin modes

| Homing_<br>Method | Description                                                                   | Schematic    |
|-------------------|-------------------------------------------------------------------------------|--------------|
| 1                 | Homing with negative position<br>limit switch and index pulse                 | Index Signal |
| 2                 | Homing with positive position<br>limit switch and index pulse                 | Index Signal |
| 3                 | Homing with home switch and index pulse                                       | Index Signal |
| 4                 | Homing with home switch and index pulse                                       | Index Signal |
| 5                 | Homing with home switch and<br>index pulse                                    | ∫            |
| 6                 | Homing with home switch and index pulse                                       | Index Signal |
| 7                 | Homing with positive position<br>limit switch, home switch and<br>index pulse | Index Signal |

| 8  | Homing with positive position<br>limit switch, home switch and<br>index pulse | Index Signal                                  |
|----|-------------------------------------------------------------------------------|-----------------------------------------------|
| 9  | Homing with positive position<br>limit switch, home switch and<br>index pulse | Index Signal                                  |
| 10 | Homing with positive position<br>limit switch, home switch and<br>index pulse | Index Signal                                  |
| 11 | Homing with negative position<br>limit switch, home switch and<br>index pulse | Index Signal Index Signal Negative Limit      |
| 12 | Homing with negative position<br>limit switch, home switch and<br>index pulse | Index Signal<br>Home Signal<br>Negative Limit |
| 13 | Homing with negative position<br>limit switch, home switch and<br>index pulse | Index Signal<br>Home Signal<br>Negative Limit |

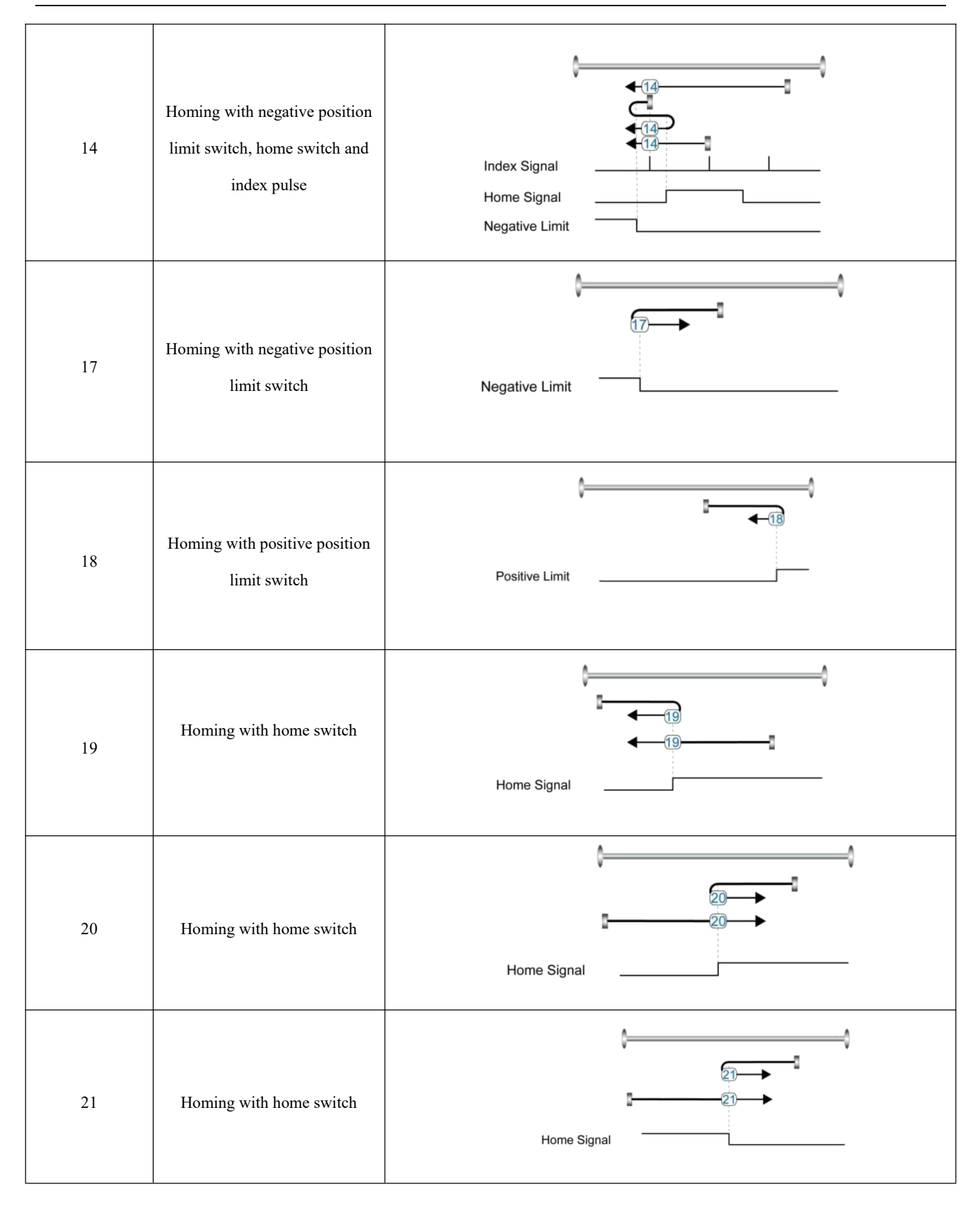

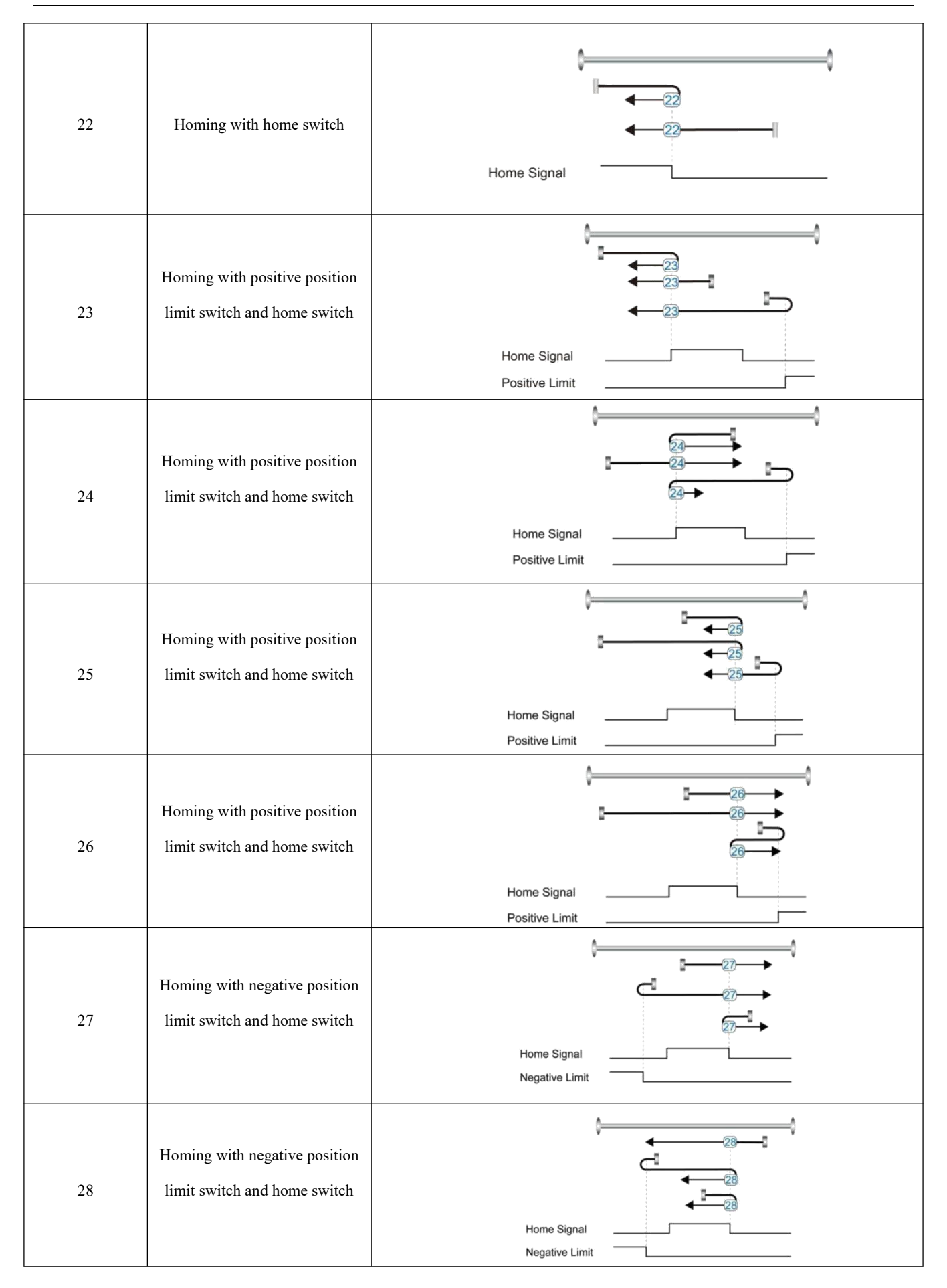

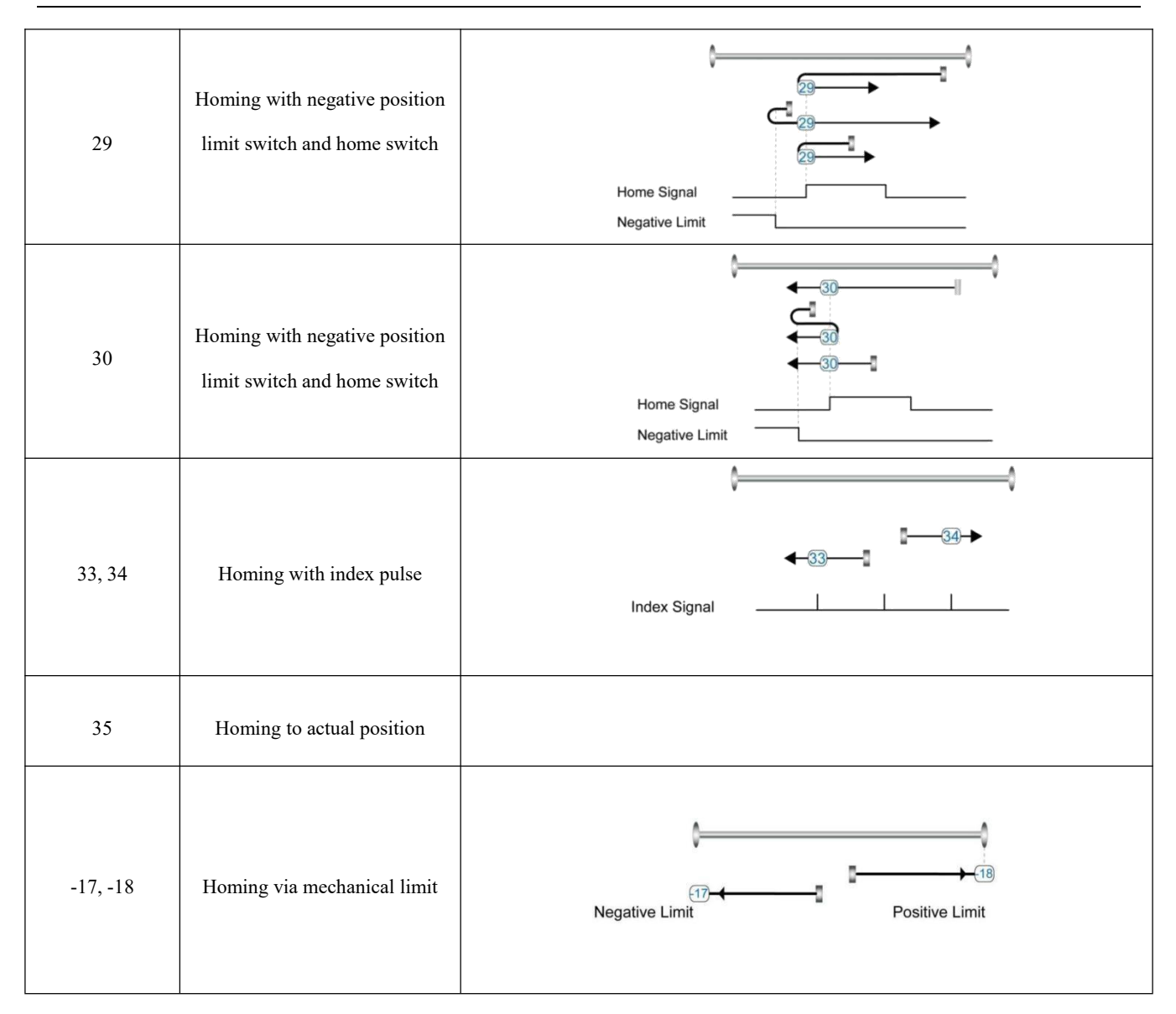

## **Capter 5 Performance Adjustment**

Fig. 5-1 is the control structure diagram of the servo system. It can be seen from the diagram that the servo system generally includes three control loops: current loop, velocity loop and position loop.For the servo system, good control loop parameters can improve the service performance of the servo, can better meet the field process requirements.Therefore, it is necessary to adjust good control loop parameters.

The parameters of speed loop and position loop should be adjusted during debugging. The speed loop parameters are related to the load inertia of the entire mechanical system converted to the motor shaft. The position loop is the outermost control loop of the servo system, which is related to the motor action mode, i.e. field application. The current loop is the innermost control loop in the servo system, and its parameters are related to the motor parameters are related to the motor, the system will default current loop parameters as the best parameters of the equipped motor, so there is no need to adjust again.

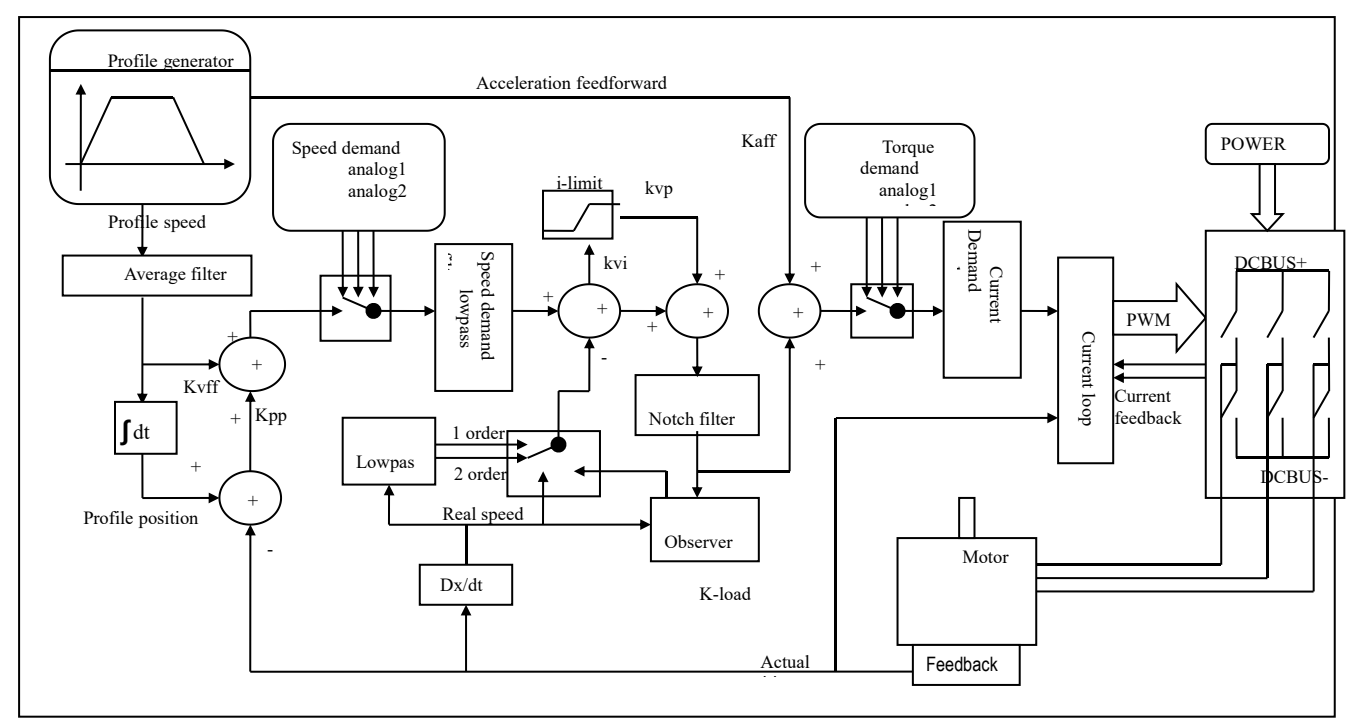

Fig. 5-1 servo system control structure block diagram

- kaf: Position loop acceleration is fed forward
  - kvp: Velocity loop proportional gain
- kvi: Velocity loop integral gain
- kpp: Proportional gain of position loop

#### 5.1 Tuning of velocity loop

| Table | 5-1 | List   | of si | beed | loop | parameters |
|-------|-----|--------|-------|------|------|------------|
| 14010 |     | DIDC . |       | ,    | roop | parameters |

| Internal address | Name            | Description                                                                                                    | Default | Range   |
|------------------|-----------------|----------------------------------------------------------------------------------------------------|---------|---------|
| 60F90110         | Kvp[0]          | Proportional velocity loop gain<br>Can be displayed in Hz in the PC tool can if the<br>inertia ratio is right.                                                                                                    | /       | 1~32767 |
| 60F90210         | Kvi[0]          | Integral velocity loop gain                                                                                                    | /       | 0-1023  |
| 60F90710         | Kvi/32          | Integral velocity loop gain of in a smaller unit of measure                                                                                                    | /       | 0-32767 |
| 60F90508         | Speed_Fb_N      | Used to set Velocity feedback filter bandwidth<br>Filter bandwidth=100+Speed Fb N*20                                                                                                    | 7       | 0~45    |
| 60F90608         | Speed_Mode      | Used to set the velocity feedback mode<br>0: 2nd order FB LPF<br>1: Directly feedback the original velocity<br>2: Velocity feedback after velocity observer<br>4: Velocity feedback after 1st order LPF<br>10: Velocity feedback after 2nd order LPF and the<br>velocity command is filtered by a 1st order LPF. Both<br>filters have the same bandwidth. 11: The velocity<br>command is filtered by a 1st order LPF<br>12: Velocity feedback after velocity observer, the<br>velocity command is filtered by a 1st order LPF<br>14: Velocity feedback after 1st order LPF and the<br>velocity command is filtered by a 1st order LPF<br>14: Velocity feedback after 1st order LPF. Both<br>filters have the same bandwidth | 1       | /       |
| 60F91508         | Output_Filter_N | A 1st order lowpass filter in the forward path of the velocity loop                                                                                                    | 1       | 1-127   |
| 60F90820         | Kvi_Sum_Limit   | Integral output limit of the velocity loop                                                                                                    | /       | 0-2^15  |

Step of Velocity loop tuning is shown below:

#### Velocity feedback filter adjustment

The velocity feedback filter can reduce noise that comes from the feedback path, e.g. reduce encoder resolution noise.

The velocity feedback filter can be configured as 1st and 2nd order via the Speed\_Mode for different applications.

The 1st order filter reduces noise to a lesser extent, but its also results in less phase shifting so that velocity loop gain can be set higher. The 2nd order filter reduces noise to a greater extent, but its also results in more phase shifting so that velocity loop gain can be limited.

Normally, if the machine is stiff and light, we can use the 1st feedback filter or disable the feedback filter. If the machine is soft and heavy, we can use the 2nd order filter.

If there' s too much motor noise when velocity loop gain is adjusted, velocity loop feedback filter parameter Speed\_Fb\_N can be reduced accordingly. However, velocity loop feedback filter bandwidth F must be more than twice as large as the velocity loop bandwidth. Otherwise, it may

cause oscillation. Velocity loop feedback filter bandwidth F=Speed\_Fb\_N\*20+100 [Hz].

#### Output filter adjustment

The output filter is a 1st order torque filter. It can reduce the velocity control loop to output high frequency torque, which may stimulate overall system resonance.

The user can try to adjust Output\_Filter\_N from small to large in order to reduce noise.

The filter bandwidth can be calculated using the following formula.

$$\frac{1}{2} \frac{\ln\left(1 - \frac{1}{Output\_Filter\_N}\right)}{Ts \pi}, Ts = 62.5 us$$

#### Velocity loop bandwidth calculation

Use the following formula to calculate velocity loop bandwidth:

$$kvp = \frac{1.85335808010^5 J \pi^2 Fbw}{I_{Max} kt encoder}$$

kt motor torque constant, unit: Nm/Arms\*100

J inertia, unit: kg\*m^2\*10^6

Fbw Velocity loop bandwidth, unit: Hz

Imax max motor current I\_max(6510.03) as DEC value

encoder resolution of the encoder

#### Integral gain adjustment

Integral gain is used to eliminate static error. It can boost velocity loop low frequency gain, and increased integral gain can reduce low frequency disturbance response.

Normally, if the machine has considerable friction, integral gain (kvi) should be set to a higher value.

If the entire system needs to respond quickly, integral should be set to a small value or even 0, and the gain switch should be used.

#### Adjust Kvi\_sum\_limit

Normally the default value is fine. This parameter should be added if the application system has a big extend force, or should be reduced if the output current is easily saturation and the saturation output current will cause some low frequency oscillation.

#### 5.2 Tuning of position loop

Table 5-2 List of position loop parameters

| Internal address | Name           | Description                                                   | Default | Range   |
|------------------|----------------|---------------------------------------------------------------|---------|---------|
|                  |                | Proportional position loop gain.                              |         |         |
| 60FB0110         | Kpp[0]         | Used to set the position loop response.                       | 10      | 0~32767 |
|                  |                | unit: 0.01Hz                                                  |         |         |
|                  |                | 0 means no feedforward, 1000 means 100%                       |         |         |
| 60FB0210         | K_Velocity_FF  | feedforward.                                                  | 100     | 0~100   |
|                  |                | The unit only is right if the inertia ratio is correctly set. |         |         |
| 60FB0310         | K_Acc_FF       | If the inertia ratio is unknown, set                          | /       | 0-32767 |
|                  |                | K_Acc_FF(60FB.03) instead.                                    |         |         |
| 60FB0510         | Pos_Filter_N   | The time constant of the position demand LPFunit: ms          | 1       | 1~255   |
|                  | Max_Following_ | Maximum allowable error, Max_Following_Error                  |         |         |
| 60650020         | Error_16       | (6065.00) = 100 * Max_Following_Error_16                      | 10000   | /       |

Step of Position loop tuning is shown below:

#### Position loop proportional gain adjustment

Increasing position loop proportional gain can improve position loop bandwidth, thus reducing positioning time and following error, but setting it too high will cause noise or even oscillation. It must be set according to load conditions. Kpp = 103 \* Pc\_Loop\_BW, Pc\_Loop\_BW is position loop bandwidth. Position loop bandwidth cannot exceed velocity loop bandwidth. Recommended velocity loop bandwidth: Pc\_Loop\_BW

#### Position loop velocity feedforward adjustment

Increasing the position loop velocity feedforward can reduce position following error, but can result in increased overshooting. If the position command signal is not smooth, reducing position loop velocity feedforward can reduce motor oscillation.

The velocity feedforward function can be treated as the upper controller (e.g. PLC) have a chance to directly control the velocity in a position operation mode. In fact this function will expend part of the velocity loop response ability, so if the setting can' t match the position loop proportional gain and the velocity loop bandwidth, the overshot will happen.

Besides, the velocity which feedforward to the velocity loop may be not smooth, and with some noise signal inside, so big velocity feedforward value will also amplified the noise.

#### Position loop acceleration feedforward

It is not recommended that the user adjust this parameter. If very high position loop gain is required, acceleration feedforward K\_Acc\_FF can be adjusted appropriately to improve

performance.

The acceleration feedforward function can be treat as the upper controller (e.g. PLC) have a chance to directly control the torque in a position operation mode. in fact this function will expend part of the current loop response ability, so if the setting can' t match the position loop proportional gain and the velocity loop bandwidth, the overshot will happen.

Besides, the acceleration which feedforward to the current loop can be not smooth, and with some noise signal inside, so big acceleration feedforward value will also amplified the noise.

Acceleration feedforward can be calculated with the following formula:

ACC\_%=6746518/ K\_Acc\_FF/EASY\_KLOAD\*100

ACC\_%: the percentage which will be used for acceleration feedforward.

K\_Acc\_FF(60FB.03): the final internal factor for calculating feedforward.

EASY\_KLOAD(3040.07): the load factor which is calculated from auto-tuning or the right inertia ratio input.

#### Note

The smaller the K\_Acc\_FF, the stronger the acceleration feedforward.

#### **Smoothing filter**

The smoothing filter is a moving average filter. It filters the velocity command coming from the velocity generator and makes the velocity and position commands more smooth. As a consequence, the velocity command will be delayed in the controller. So for some applications likeCNC, it's better not to use this filter and to accomplish smoothing with the CNC controller.

The smoothing filter can reduce machine impact by smoothing the command. The Pos\_Filter\_N parameter define the time constant of this filter in ms. Normally, if the machine system oscillates when it starts and stops, a larger Pos Filter N is suggested.

#### Notch filter

The notch filter can suppress resonance by reducing gain around the resonant frequency.

Antiresonant frequency=Notch\_N\*10+100

Setting Notch\_On to 1 turns on the notch filter. If the resonant frequency is unknown, the user can set the maximum value of the d2.14 current command small, so that the amplitude of system oscillation lies within an acceptable range, and then try to adjust Notch\_N and observe whether the resonance disappears.

Resonant frequency can be measured roughly according to the Iq curve when resonance occurs on the software oscilloscope.

51

| Internal address | Name     | Description                                                         | Default | Range |
|------------------|----------|---------------------------------------------------------------------|---------|-------|
|                  |          | Used to set the frequency of the internal notch filter to eliminate |         |       |
|                  |          | mechanical resonance generated when the motor drives the            |         |       |
| 60F90308         | Notch_N  | machine. The formula is F=Notch_N*10+100. For example, if           | 45      | 0~90  |
|                  |          | mechanical resonance frequency F=500 Hz, the parameter setting      |         |       |
|                  |          | should be 40.                                                       |         |       |
|                  |          | Used to turn on or turn off the notch filter.                       |         |       |
| 60F90408         | Notch_On | 0: Turn on the notch filter                                         | 0       | 0~1   |
|                  |          | 1: Turn off the notch filter                                        |         |       |

#### Table 5-3 List of notch filter parameters

#### 5.3 Factors which influence tuning results

The control command is created by the upper controller (e.g. PLC):

The control command should be smooth as much as possible, and must be correct. For example, the control command should not create the acceleration commands (inside the position commands) that the motor cannot provide. Also, the control command should follow the bandwidth limit of the control loop.

#### The machine design:

In the actual application, performance is normally limited by the machine. Gaps in the gears, soft connection in the belts, friction in the rail, resonance in the system – all of these can influence final control

performance. Control performance affects the machine' s final performance, as well as precision, responsiveness and stability. However, final machine performance is not only determined by control performance.

## **Capter 6 Alarms and troubleshooting**

When driver generate an alarm, red light, ERR, will shine.

If you need more detailed information about errors and error history, please connect the controller to the PC via RS232.

| Table 6-1 | Error | status | word | 1 | alarm | code |
|-----------|-------|--------|------|---|-------|------|
|           |       |        |      | _ |       |      |

| Alarm | Code   | Name                                                                                     | Reason                                                                   | Troubleshooting                                                                                                    |
|-------|--------|------------------------------------------------------------------------------------------|--------------------------------------------------------------------------|----------------------------------------------------------------------------------------------------|
| 000.1 |        | Extended Error                                                                           | Errors occurs in<br>Error_State2                                         | Press the SET key to enter Error_State2 (d1.16), read the error bit, check the error meaning in table 7-2.                                                                                                    |
|       | 0x7380 | Encoder ABZ signal<br>incorrect (suitable for<br>incremental encoder<br>motor)           | Encoder ABZ wiring is wrong or<br>disconnected                           | 1. Check whether the original cable model is<br>correct, and check whether the pins at both<br>ends of the encoder cable are properly<br>connected by referring to the selection                                                                               |
| 000.2 | 0x7331 | Encoder<br>communication<br>incorrect (suitable for<br>magnetoelectric<br>encoder motor) | The encoder wiring is incorrect or disconnected.                         | non-original cables<br>2. Check that the motor encoder terminal is<br>firmly connected and the driver encoder<br>terminal is pressed tightly<br>3. Replace the new encoder cable and<br>compare the motor test                                                 |
| 000 4 | 0x7381 | Encoder UVW signal<br>incorrect (suitable for<br>incremental encoder<br>motor)           | Encoder UVW wiring is wrong or<br>disconnected                           | It usually appears with 000.2. Check the encoder cable as described above                                                                                                    |
| 000.1 | 0x7320 | Encoder internal<br>(suitable for<br>magnetoelectric<br>encoder motor)                   | Encoder internal is incorrect or<br>encoder is broken                    | Check whether the motor model is set<br>correctly<br>Check that the encoder cable is properly<br>connected                                                                                                    |
|       | 0x7305 | Encoder count wrong<br>(suitable for<br>incremental encoder<br>motor)                    |                                                                          | <ol> <li>Check encoder cable is correctly connected<br/>(different from motor PE cable)</li> <li>Make sure the equipment is well grounded</li> <li>Use isolated power supply to provide<br/>power</li> </ol>                                                   |
| 000.8 | 0x7330 | Encoder CRC (suitable<br>for magnetoelectric<br>encoder motor)                           | Encoder is interfered                                                    | <ol> <li>Check whether the motor model is set<br/>correctly</li> <li>Check whether the encoder line is broken,<br/>and the encoder line should be separated<br/>from the power line</li> <li>Replace new encoder wire and motor<br/>comparison test</li> </ol> |
| 001.0 | 0x4210 | Controller temperature                                                                   | The temperature of controller's power module has reached the alarm value | Add fan, improve the cooling environment<br>of the controller.<br>Add driver installment distance<br>Vertically install driver                                                                                                    |
| 002.0 | 0x3210 | Overvoltage                                                                              | Supply power voltage exceeds the allowable input voltage range           | Check if supply power is higher than<br>standard output voltage<br>Check to see if supply power voltage is<br>unstable                                                                                                    |

|       |        |                                      | In case of emergency stop, there is<br>no external braking resistor or<br>braking.      | Connect suitable braking resistor<br>Open software "Driver"->"Panel<br>menu"->" (F005) controller setting"<br>Correctly set "brake resistor value" an "brake<br>resistor power"                                                                          |
|-------|--------|--------------------------------------|-----------------------------------------------------------------------------------------|----------------------------------------------------------------------------------------------------|
|       |        |                                      | Brake resistor is not configured                                                        | Change Connect suitable braking resistor<br>Open software "Driver"->"Panel<br>menu"->" (F005) controller setting"<br>Correctly set "brake resistor value" an "brake<br>resistor power"                                                                   |
| 004.0 | 0x3220 | Undervoltage                         | The power voltage input is lower<br>than the low voltage protection<br>alarm value.     | Check if power supply output power can<br>meet with the requirement<br>Change power supply of bigger power                                                                                                    |
| 008.0 | 0x2320 | Short circuit of driver<br>output    | Short circuit of driver UVW and PE<br>output                                            | Check if motor power cable connection is<br>correct<br>Driver is broken, change driver                                                                                                    |
|       | 0x2321 |                                      | The ADC current reaches saturation                                                      | Check the motor model is set correctly                                                                                                    |
| 010.0 | 0x7110 | Driver brake resistor is<br>abnormal | Not configure correct brake resistor<br>parameters                                      | Open software "Driver"->"Panel<br>menu"->" (F005) controller setting"<br>Correctly set "brake resistor value" an "brake<br>resistor power"                                                                                                    |
|       |        |                                      | Stiffness of control loop is too small                                                  | 1.Open software "Driver""->control<br>loop""->velocity loop"and"position loop"<br>2.Increase "kpp[0]""kvp[0]"                                                                                                    |
|       |        |                                      | The maximum motor speed limit is<br>too small                                           | Open the menu bar of the upper computer<br>software "Drive" -> "Control Panel" -><br>"Control Ring Settings" to check the setting<br>value of "Maximum Speed Limit rpm"                                                                                  |
| 020.0 | 0x8611 | Following error                      | The controller and motor together<br>can't match the requirement of the<br>application  | Change motor and driver with bigger power                                                                                                    |
|       |        |                                      | Max_Following_Error is too small                                                        | <ul> <li>1.Open software "Driver""control<br/>loop""velocity loop""position loop"</li> <li>2.Increase "max_following_error" (Ensure<br/>control loop parameters is fine, user can<br/>change this parameter)</li> </ul>                                  |
|       |        |                                      | The target current limit is too small                                                   | Open the menu bar of the upper computer<br>software "Drive" -> "Basic Operation" to<br>check the setting value of "Target Current<br>Limit"                                                                                                    |
| 040.0 | 0x5122 | Low logic voltage                    | Logic voltage is less than 18V,<br>power supply voltage is pulled down                  | <ol> <li>Check if power supply output power can<br/>meet with requirements</li> <li>Change power supply with bigger power</li> </ol>                                                                                                    |
|       |        |                                      | The brake is not released when the<br>motor shaft is rotating (only for<br>brake motor) | 1.Check if brake cable wiring is correct<br>2.Check brake power can meet with the<br>requirements (output voltage is DC24V,<br>input current is 1A, output power is bigger<br>than 24W)                                                                  |
| 080.0 | 0x2350 | Motor or controller IIt              | Machine equipment stuck or<br>excessive friction                                        | <ol> <li>Cancel motor enable, or power off driver</li> <li>Please drag load to make it move back and<br/>forth in motor's running route. Ensure that<br/>there is no machine equipment stuck or<br/>excessive friction</li> <li>Add lubricate</li> </ol> |
|       |        |                                      | Motor UVW phase sequence is<br>incorrect                                                | Connect motor cable using the correct phase sequence                                                                                                    |

|       |        |                                                                     | The controller and motor together<br>can't match the requirement of the<br>application                                                                                       | Change motor and driver with bigger power                                                                                                    |
|-------|--------|---------------------------------------------------------------------|----------------------------------------------------------------------------------------------------|----------------------------------------------------------------------------------------------------|
| 100.0 | 0x8A80 | Over input frequency                                                | External input pulse frequency is too<br>high                                                                                                    | 1.Reduce external pulse input frequency2.When ensure safely use motor, increase"Frequency_Check"(Open"Driver"->"Control modes"->"Pulsemode"->"Frequency_Check"), max 600                                                                                                    |
| 200.0 | 0x4310 | Motor temperature                                                   | The motor temperature exceeds the specified value                                                                                                    | <ol> <li>Reduce ambient temperature of the motor<br/>and improve cooling conditions</li> <li>Reduce acceleration and deceleration</li> </ol>                                                                                                    |
| 400.0 | 0x7122 | Motor excitation (suitable for                                      | Motor UVW phase sequence is wrong                                                                                                    | Exchange motor wiring of phase U and phase V                                                                                                    |
|       |        | incremental encoder)                                                | Encoder is not connected                                                                                                    | Check encoder cable                                                                                                    |
|       |        | Encoder information<br>(suitable for<br>magnetoelectric<br>encoder) | Communication is incorrect when<br>the encoder is initialized                                                                                                    | 1. Usually appears with 000.2, indicating that the communication encoder                                                                                                    |
|       | 0x7331 |                                                                     | The encoder type is wrong, e.g. an<br>unknown encoder is connected<br>The data stored in the encoder is<br>wrong<br>The controller can't support the<br>current encoder type | communication error, open the upper<br>computer software menu bar "motor" -><br>2. Check whether the cable model is correct.<br>By referring to the selection manual, check<br>whether the pins at both ends of the encoder<br>cable are properly connected. 3. Check that<br>the motor encoder terminal is firmly<br>connected and the driver encoder terminal is |
|       |        |                                                                     |                                                                                                    | <ul><li>4. Replace the new encoder cable and compare the motor test</li></ul>                                                                                                    |
| 800.0 | 0x6310 | EEPROM data                                                         | Data is damaged when the power is<br>turned on and data is read from the<br>EEPROM                                                                                           | <ol> <li>1.Open software "Driver"-&gt;"Init Save<br/>Reboot"</li> <li>2.Click "Init Control Parameters"-&gt;"Save<br/>Control Parameters"-&gt;"Save Motor<br/>Parameters"-&gt;"Reboot"</li> <li>3.Import cdi file by software</li> <li>4.Check whether the logical power supply<br/>voltage is stable</li> </ol>                                                   |

#### Table 6-2 error status word 2 alarm code

| Alarm | Code   | Name            | Reason                                            | Trouble shooting                                                  |
|-------|--------|-----------------|---------------------------------------------------|-------------------------------------------------------------------|
| 000.1 | 0x5210 | Current sensor  | Current sensor signal offset or ripple<br>too big | Circuit of current sensor is damaged, please contact the supplier |
| 000.2 | 0x6010 | Watchdog        | Software watchdog exception                       | Please contact the supplier and try to update the firmware        |
| 000.4 | 0x6011 | Wrong interrupt | Invalid interrupt exception                       | Please contact the supplier and try to update the firmware        |
| 000.8 | 0x7400 | MCU ID          | Wrong MCU type detected                           | Please contact the supplier                                       |

| 001.0 | 0x6320 | Motor configuration  | Motor type is not auto-recognized, no<br>motor data in EEPROM / motor<br>never configured                                           | Install a correct motor type to the controller and reboot           |
|-------|--------|----------------------|----------------------------------------------------------------------------------------------------|---------------------------------------------------------------------|
| 010.0 | 0x5443 | External enable      | DIN function "pre_enable" is<br>configured, but the input is inactive<br>when the controller is enabled or<br>should become enabled | Solve according to the reason                                       |
| 020.0 | 0x5442 | Positive limit       | Positive position limit (after homing),<br>position limit only causes error when<br>Limit_Function (2010.19) is set to 0            | Exclude the condition which causes the limit signal                 |
| 040.0 | 0x5441 | Negative limit       | Positive position limit (after homing),<br>position limit only causes error when<br>Limit_Function (2010.19) is set to 0            | Exclude the condition which causes the limit signal                 |
| 080.0 | 0x6012 | SPI internal         | Internal firmware error in SPI<br>handling                                                                                          | Please contact the supplier                                         |
| 200.0 | 0x8A81 | Close loop direction | Different direction between motor<br>and position encoder                                                                           | Change the encoder counting direction                               |
| 800.0 | 0x7306 | Master counting      | Master encoder counting error                                                                                                    | Ensure that the ground connection and the encoder shield work well. |

## **Appendix 1** Control terminal wire making instructions

OD series with the product distribution of each port of the plug terminals and pins, need to cooperate with the use of wire and DuPont terminal pressure pliers as the cable.

Stamping steps:

Step 1: Prepare the wire pressing tool, DuPont terminal wire pressing pliers, recommended brand: Taiwan Baogong, model: CP-384N.

Step 2: first open the presser and insert the presser terminal into the presser. The terminal is aligned with the left edge of the pliers, and the right side shows a section as shown in the figure below.

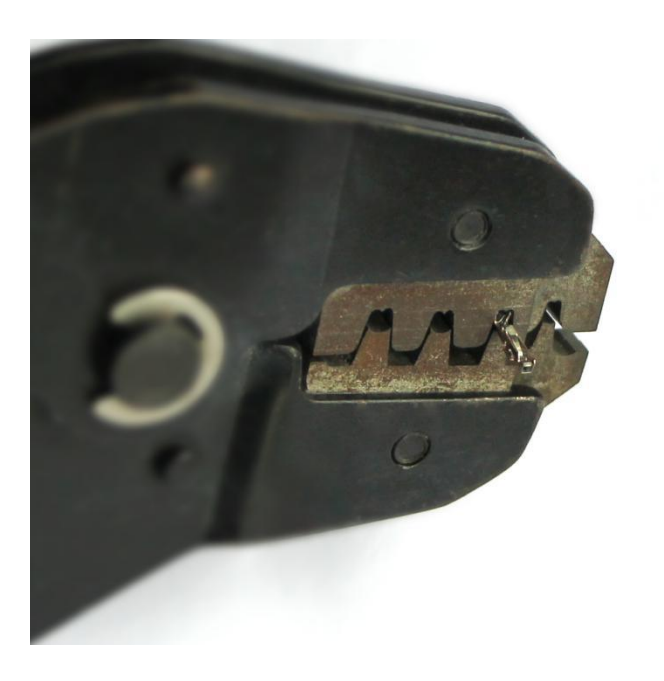

Step 3: peel the wire harness off the insulation layer, close up and sort it out, and plug it into the terminal from the left side of the pliers. Make sure the wire is in place and press the handle of the wire clamp on the clamping terminal.

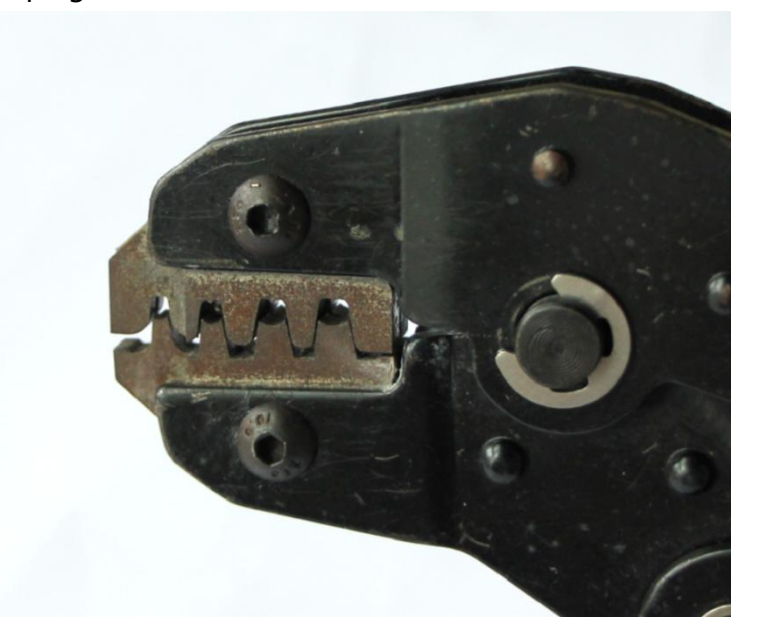

Step 4: the following figure is the pressure connection terminal, it can be inserted into the corresponding terminal plug.

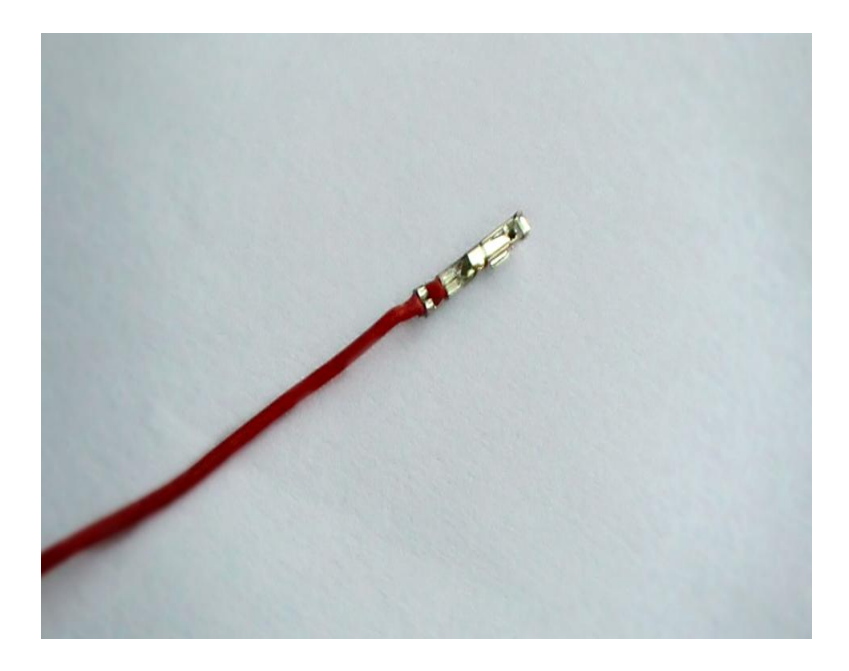

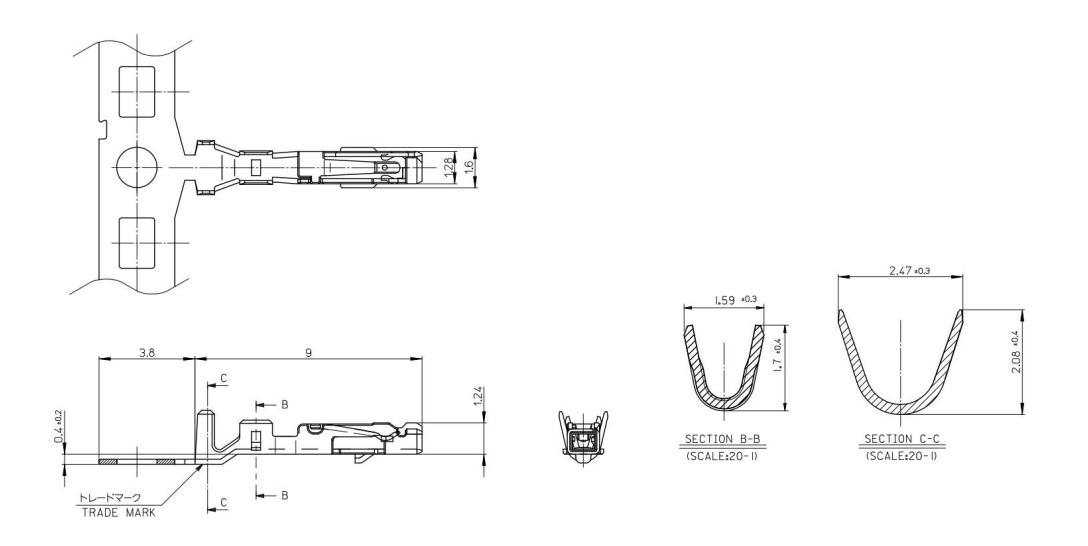

Fig. 1 X1 and X2 interface metal pins specification

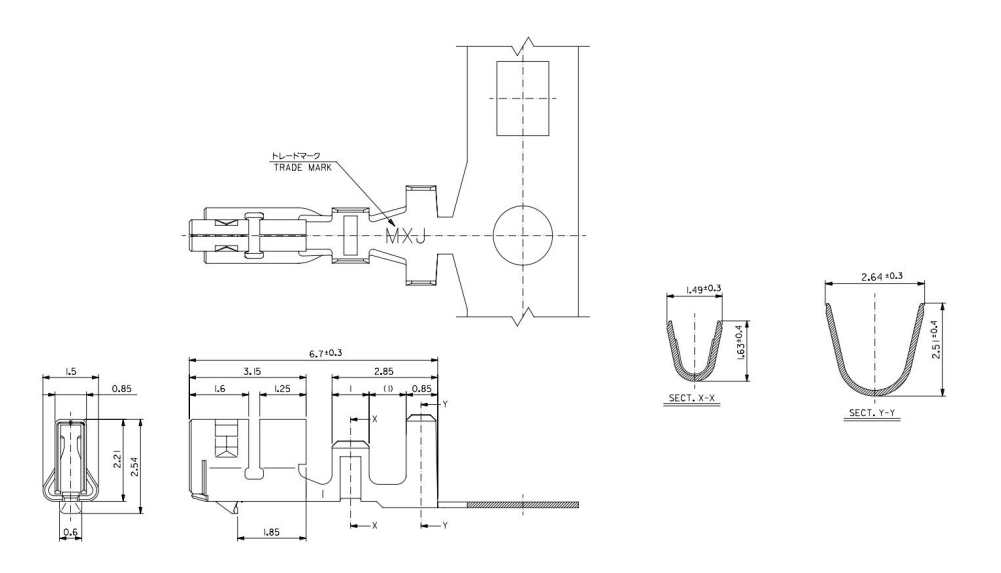

Figure 2 X3 bus communication interface metal pin specifications

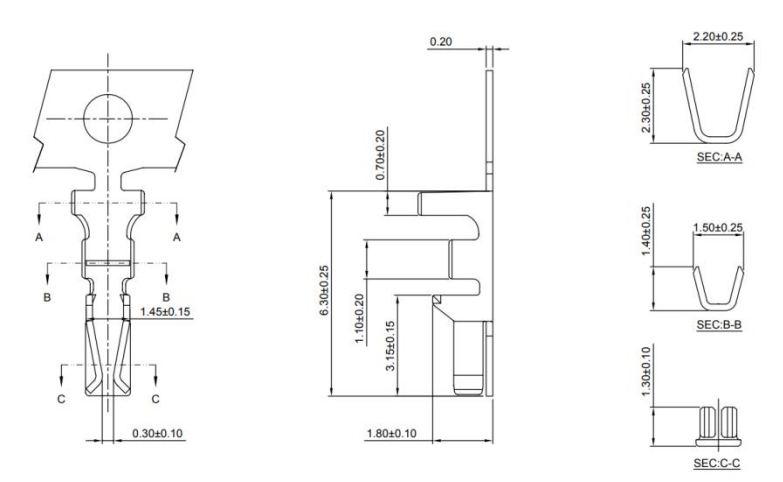

Fig. 3 Specification of metal pins for X4RS232 communication interface

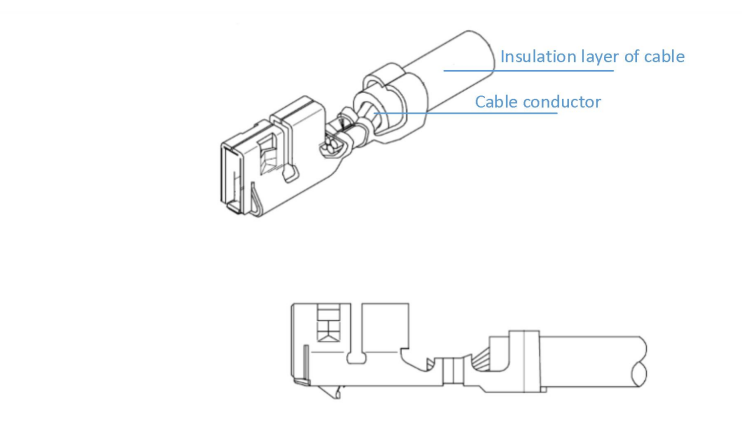

Fig. 4 Schematic diagram of needle pressing

→

#### Note

Refer to Table 3-2 for external wiring methods in Section 3-2 for cable specifications